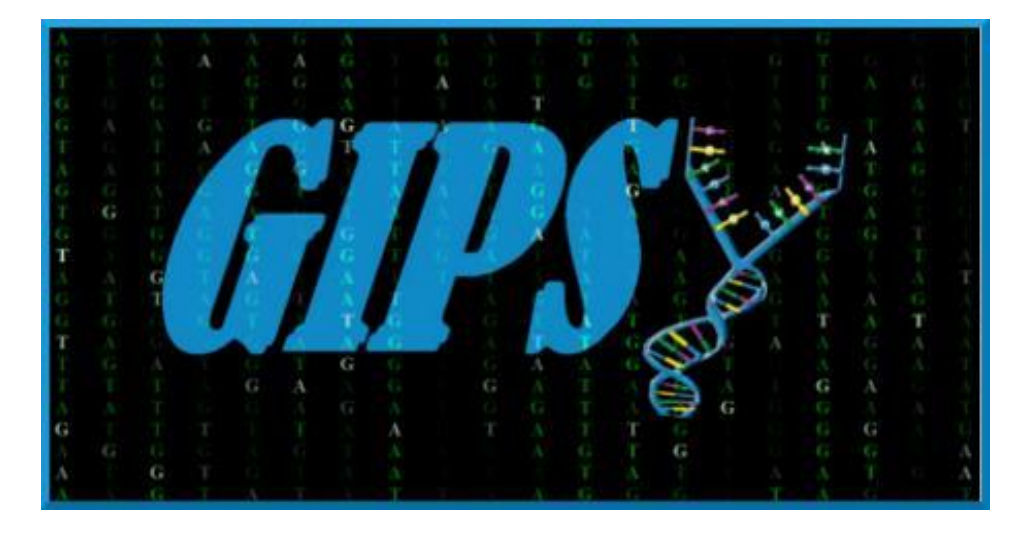

# GIPSy: Genomic Island Prediction Software Version 1.1.2

# **Summary**

| I. What is GIPSy?                                                                    |
|--------------------------------------------------------------------------------------|
| II. Importance of genomic islands                                                    |
| III. Method summary                                                                  |
| IV. GIPSy input formats                                                              |
| IV.1 EMBL format (.embl)                                                             |
| IV.2 Genbank format (.genbank, .gb, .gbk)4                                           |
| 1. Installation process:5                                                            |
| 2. Running GIPSy                                                                     |
| 2.1 Step 1                                                                           |
| 2.2 Going further from one Step to another9                                          |
| 2.3 Step 2                                                                           |
| 2.4 Step 3 4                                                                         |
| 2.5 Step 4 5                                                                         |
| 2.6 Step 56                                                                          |
| 2.6.1 Visualizing the amino acid composition and blast result for each gene (Step 5) |
| 2.7 Step 6                                                                           |
| 2.8 Step 7 8                                                                         |
| 2.9 Step 8                                                                           |
| 3. Saving results and exporting additional analyses10                                |
| 4. TroubleShooting                                                                   |
| 4.1 GIPSy breaks at step 5 on Linux11                                                |
| 4.2 GIPSy breaks at steps 4 and 7 on Linux11                                         |
| 4.3 GIPSy breaks at steps 3 to 7 on Linux11                                          |
| 5. Acknowledgments                                                                   |

# I. What is GIPSy?

GIPSy is a software for accurate prediction of genomic islands into the classes: pathogenicity islands (PAIs), resistance Islands (RIs), metabolic Islands (MIs) and symbiotic Islands (SIs).

# II. Importance of genomic islands

Bacteria are highly diverse organisms that are able to adapt to a broad range of environments and hosts due to their high genomic plasticity. Horizontal gene transfer plays a pivotal role in this genome plasticity and evolution by leaps through the incorporation of large blocks of genome sequences, ordinarily known as genomic islands (GEIs). GEIs may harbor genes encoding virulence, metabolism, antibiotic resistance and symbiosis-related functions, namely pathogenicity islands (PAIs), metabolic islands (MIs), resistance islands (RIs) and symbiotic islands (SIs).

# **III. Method summary**

GIPSy predicts GEIs based on commonly shared features: genomic signature deviation (G+C content and codon usage); presence of tranposase genes; virulence, metabolism, antibiotic resistance, or symbiosis factors; flanking tRNA genes; and absence in other organisms of the same genus or closely related species. Eight steps are necessary to evaluate the presence of these genomic features in GIPSy.

# **IV. GIPSy input formats**

GIPSy accepts complete genomes only of bacteria in embl or genbank formats.

# IV.1 EMBL format (.embl)

The embl format has the following structure, where the regions highlighted with red boxes are important for GIPSy analyses.

| FT | source      | 1330         | 9401        |              |              |                |         |
|----|-------------|--------------|-------------|--------------|--------------|----------------|---------|
| FT | Dealer      | /organ       | ism="Corvne | ebacterium ( | glutamicum / | ATCC 13032"    |         |
| FT |             | /strain      | n="ATCC 130 | 032"         |              |                |         |
| FT |             | /mol t       | vne="genom" | ic DNA"      |              |                |         |
| FT |             | /db xr       | ef="taxon:  | 196627"      |              |                |         |
| FT | CDS         | 1157         | 5           |              |              |                |         |
| FT |             | /codon       | start=1     |              |              |                |         |
| FT |             | /trans       | 1 table=11  |              |              |                |         |
| FT |             | /locus       | tag="Cg100  | 001"         |              |                |         |
| FT |             | /produ       | ct="ATPase  | involved in  | n DNA replic | ation initiat  | ion"    |
| FT |             | /trans       | lation="MS( | QNSSSLLETWR  | QVVADLTTLSQ  | ADSGFDPLTPTQR  | AYLNLTK |
| FT |             | PIAIVD       | GYAVLSTPNAM | MAKNVIENDLG  | DALTRVLSLRM  | RSFSLAVSVEPEQ  | EIPETPA |
| FT |             | QQEFKY       | QPDAPVISSN  | KAPKQYEVGGR  | SEASTSDGWER7 | THSAPAPEPHPAPI | ADPEPEL |
| FT |             | ATPORI       | PRETPAHNPN  | REVSLNPKYTF  | ESEVIGPENRE  | ANAAAVAVAESPAK | AFNPLFI |
| FT |             | SGGSGL       | GKTHLLHAVG  | NYAQELQPGLR  | IKYVSSEEFTNI | YINSVRDDRQETF  | KRRYRNL |
| FT |             | DILMVD       | DIQFLAGKEG  | TQEEFFHTFNA  | LHQADKQIILS: | DRPPKQLTTLEDR  | LRTRFEG |
| FT |             | GLITDI       | OPPDLETRIA  | ILMKKAQTDGT  | HVDREVLELIAS | SRFESSIRELEGAL | IRVSAYS |
| FT |             | SLINQP       | IDKEMAIVAL  | RDILPEPEDME  | ITAPVIMEVTAR | EYFEISVDTLRGAG | KTRAVAH |
| FT |             | ARQLAM       | YLCRELTDMS  | LPKIGDVFGGK  | DHTTVMYADRK  | RQEMTEKRDTYDE  | IQQLTQL |
| FT |             | IKSRGR       | N"          |              |              |                |         |
| XX |             |              |             |              |              |                |         |
| SQ | Sequence 33 | 309401 BP; 7 | 64350 A; 89 | 94542 C; 88  | 6255 G; 7642 | 254 T; 0 other | ;       |
|    | gtgagccaga  | actcatcttc   | tttgctcgaa  | acctggcgcc   | aagttgttgc   | cgatctcaca     | 60      |
|    | actttgagcc  | agcaagcgga   | cagtggattc  | gacccattga   | cgccaactca   | acgtgcatat     | 120     |
|    | ttgaacctga  | cgaagccgat 1 | tgccatcgtc  | gatggctacg   | ccgtgctgtc   | cacacccaac     | 180     |
|    | gcgatggcaa  | aaaatgtcat   | tgaaaacgat  | ttgggcgatg   | ctttgacccg   | tgtgttgtcg     | 240     |
|    | ctgcgcatgg  | gccgatcatt   | cagettgget  | gtcagtgtgg   | agcctgagca   | ggaaattcca     | 300     |
|    | gaaaccccag  | ctcagcagga   | gtttaaatat  | cagectgacg   | cacctgtgat   | ctcttccaac     | 360     |
|    | aaggcgccaa  | agcagtatga   | agttggtggt  | cggggagagg   | cgtcgacaag   | cgacggctgg     | 420     |
|    | gaacgtaccc  | actctgcacc   | ggctcccgag  | ccgcacccgg   | cacctatcgc   | cgatcctgag     | 480     |
|    | ccagagetgg  | ccaccccgca   | gcgcattccg  | cgcgaaaccc   | cagetcacaa   | ccctaatcgg     | 540     |
|    | gaagtgtccc  | tcaacccgaa   | atacactttt  | gaaagcttcg   | tgatcgggcc   | gttcaaccgt     | 600     |
|    | ttcgccaatg  | cageegeagt : | tactataaca  | gaaagcccag   | cgaaagcttt   | caacccgctg     | 660     |

# IV.2 Genbank format (.genbank, .gb, .gbk)

Although presenting similar information, the genbank file presents a different structure, as shown below. Likewise the embl format example, the important features are highlighted by red boxes in the figure.

| FEATURES |            | Location/Qualifiers                                       |
|----------|------------|-----------------------------------------------------------|
| sourc    | e          | 15231428                                                  |
|          |            | /organism="Escherichia coli CFT073"                       |
|          |            | /mol type="genomic DNA"                                   |
|          |            | /strain="CFT073"                                          |
|          |            | /db xref="taxon:199310"                                   |
| gene     |            | 190255                                                    |
|          |            | /gene="thrL"                                              |
|          |            | /locus tag="c5491"                                        |
| CDS      |            | 190255                                                    |
|          |            | /gene="thrL"                                              |
|          |            | /locus_tag="c5491"                                        |
|          |            | /function="leader; Amino acid biosynthesis: Threonine"    |
|          |            | /note="Thr operon attenuator; Escherichia coli K-12       |
|          |            | ortholog: b0001; Escherichia coli 0157:H7 ortholog: z0001 |
|          |            | /codon_start=1                                            |
|          |            | /transl_table=11                                          |
|          |            | /product="Thr operon leader peptide"                      |
|          |            | /protein_id="AAN78501.1"                                  |
|          |            | /protein_id="E.coli:c5491"                                |
|          |            | /db_xref="GI:26106315"                                    |
|          |            | /translation="MKRISTTITTITITITGNGAG"                      |
| DRIGIN   |            |                                                           |
| 1        | agcttttcat | tctgactgca acgggcaata tgtctctgtg tggattaaaa aaagagtgtc    |
| 61       | tgatagcagc | ttctgaactg gttacctgcc gtgagtaaat taaaatttta ttgacttagg    |
| 121      | tcactaaata | ctttaaccaa tataggcata gcgcacagac agataaaaat tacagagtac    |
| 181      | acaacatcca | tgaaacgcat tagcaccacc attaccacca ccatcaccat taccacaggt    |
| 241      | aacggtgcgg | gctgacgcgt acaggaaaca cagaaaaaag cccgcacctg acagtgcggg    |
| 301      | CTTTTTTTT  | tgcacagaaa acccccagct aggctggggg ttccggaaag ctttcagctt    |
| 361      | tgagccagtt | attaaaaccc cttttgattt gttaaaacac cttgcggtct ggcaactgca    |
| 421      | agtgtcaaac | aagaaatcaa aagggggtcc caatggggaa cgaaaagagc ttagcgcaca    |
| 481      | cccgatggaa | ctgtaaatat cacatagtat ttgcgccaaa ataccgaaga caggtgttct    |
| E 4 1    |            | acategeace steadotate tittaegees actatataeg tageseeata    |

#### 1. Installation process:

GIPSy may be used both in Windows- and Linux-based platforms. It only requires a Java Virtual Machine 1.7.0\_51-b13 or higher to work. However, we strongly advise the use of openjdk instead of the Oracle version of java virtual machine when working in linux-based machines as the Oracle version may result in some exceptions during the analyses. The download of all databases and dependencies as well as the environment setup are performed by GIPSy.Installer.jar.

GIPSy.Installer.jar may be run in Windows by simply double clicking, whereas in Linux it only requires a simple command line, as follow:

### java –jar GIPSy.Installer.jar

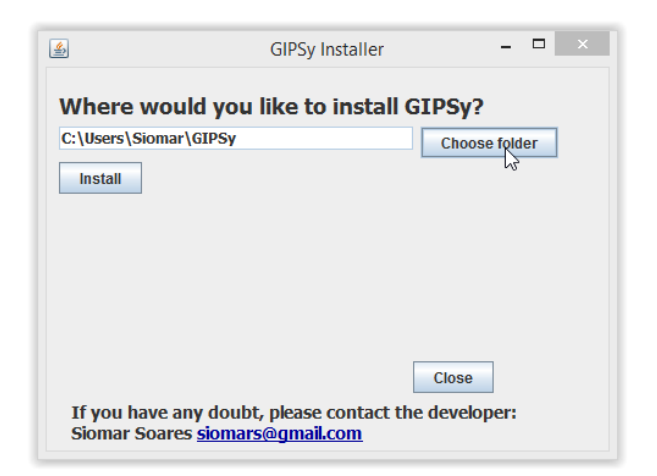

#### a) choose the appropriate folder for installation:

#### b) click install:

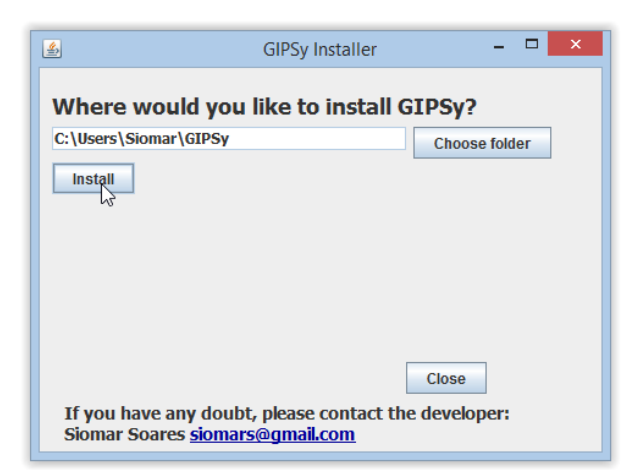

c) the installer will automatically download the databases, dependencies, GIPSy.jar and set up all the environment:

| <u>\$</u>                                                                                                 | GIPSy Installer                                                                                                    | - 🗆 🗙                |
|----------------------------------------------------------------------------------------------------|----------------------------------------------------------------------------------------------------|----------------------|
|                                                                                                    | ika ta inatall (                                                                                                    | TROWD                |
|                                                                                                    | ike to install G                                                                                                    | stpsy?               |
| C:\Users\Siomar\GIPSy                                                                                     |                                                                                                    | Choose folder        |
| Install                                                                                                   |                                                                                                    |                      |
| 50% Dov                                                                                                   | wnloading database                                                                                                  | s                    |
|                                                                                                    |                                                                                                    |                      |
|                                                                                                    |                                                                                                    | 6                    |
|                                                                                                    |                                                                                                    |                      |
|                                                                                                    |                                                                                                    |                      |
|                                                                                                    |                                                                                                    | Close                |
| If you have any doubt,                                                                                    | please contact the                                                                                                  | e developer:         |
| Siomar Soares ciomars/                                                                                    | agmail.com                                                                                                    |                      |
| Sional Soares sionars                                                                                     | -                                                                                                    |                      |
|                                                                                                    | CIDCulastallar                                                                                                    | - <b>D</b> ×         |
| د<br>د<br>د<br>د<br>د<br>د<br>د<br>د<br>د<br>د<br>د<br>د<br>د<br>د<br>د<br>د<br>د<br>د<br>د               | GIPSy Installer                                                                                                    | - • ×                |
| ی است میں میں میں میں میں میں میں میں میں میں                                                             | GIPSy Installer                                                                                                    | ×                    |
| Where would you i C:\Users\Siomar\GIPSy                                                                   | GIPSy Installer                                                                                                    | -  ×                 |
| Where would you i C:\Users\Siomar\GIPSy                                                                   | GIPSy Installer                                                                                                    | - Choose folder      |
| Where would you I C:\Users\Siomar\GIPSy Install Dot: Dot                                                  | GIPSy Installer<br>ike to install G                                                                                 | - Choose folder      |
| Where would you I C:\Users\Siomar\GIPSy Instal 100% Dov 4%                                                | GIPSy Installer<br>ike to install G<br>wnloading database<br>wnloading depender                                     | - Choose folder      |
| Where would you i C:\Users\Siomar\GIPSy Install 100% Dov 4%                                               | GIPSy Installer<br>ike to install G<br>wnloading database<br>wnloading depender                                     | - Choose folder      |
| Where would you i C:\Users\Siomar\GIPSy Instal 100% Dov 4%                                                | GIPSy Installer<br>ike to install G<br>wnloading database<br>wnloading depender                                     | - Choose folder      |
| Where would you i C:\Users\Siomar\GIPSy Instal 00% Dov 4%                                                 | GIPSy Installer<br>ike to install G<br>wnloading database<br>wnloading depender                                     | _ Choose folder      |
| Where would you i C:\Users\Siomar\GIPSy Instal 100% Dov 4%                                                | GIPSy Installer<br>ike to install G<br>wnloading database<br>wnloading depender                                     | - Choose folder      |
| Where would you I C:\Users\Siomar\GIPSy install 100% Dov 4%                                               | GIPSy Installer<br>ike to install G<br>wnloading database<br>wnloading depender                                     | Lose                 |
| Where would you I C:\Users\Siomar\GIPSy Install 100% Dov 4% If you have any doubt, Siomar Soares siomars6 | GIPSy Installer<br>ike to install G<br>wnloading database<br>wnloading depender<br>please contact the<br>agmail.com | Lose<br>e developer: |

#### d) one shortcut will be created on Desktop.

OBS.: If it is not created, a prompt will appear warning that the Desktop folder was not found. In this case, simply go to the installation folder defined on the beginning of the installation process and execute GIPSy.jar from within this folder or create a Desktop shortcut.

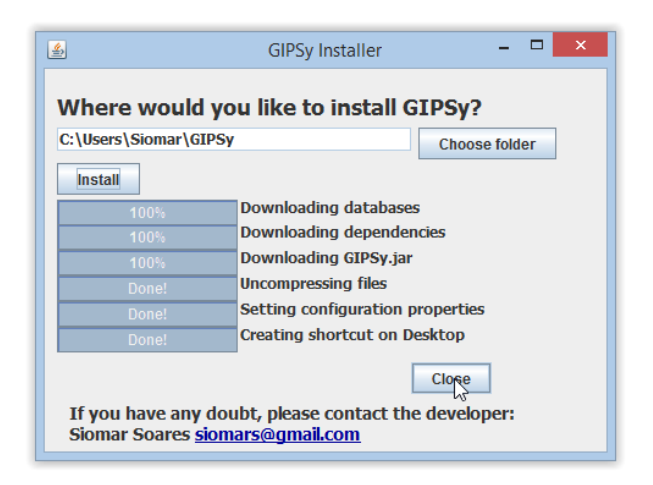

# 2. Running GIPSy

Similarly to the GIPSy.Installer.jar, GIPSy.jar may be run in Windows by simply double clicking, whereas in Linux-based environments, it requires a simple command line, as follow:

#### java – jar GIPSy.jar

# 2.1 Step 1

After the software is open, click the button "Open Query" and choose the file for the pathogenic organism "Escherichia\_coli\_CFT073.gbk" (downloadable as part of the dataset.zip example files at <a href="http://www.bioinformatics.org/downloads/index.php?file\_id=587">http://www.bioinformatics.org/downloads/index.php?file\_id=587</a>) and click the buttom "Create files".

A) Creating files for the query genome.

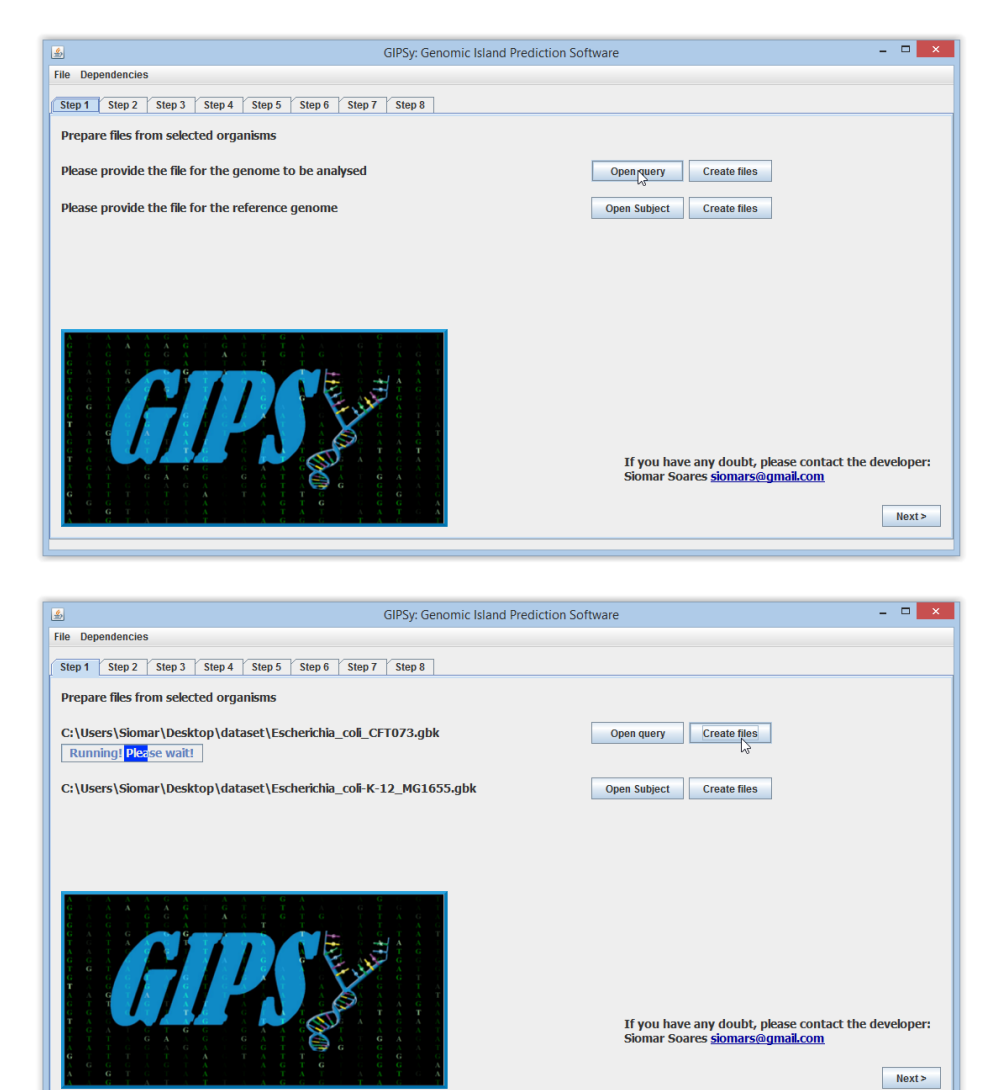

#### b) Creating files for the subject genome

Click the button "Open Subject" and choose the file for the non-pathogenic closely-related organism "Escherichia\_coli-K-12\_MG1655.gbk" (downloadable as part of the dataset.zip example files at <u>http://www.bioinformatics.org/downloads/index.php?file\_id=587</u>) and click the buttom "Create files".

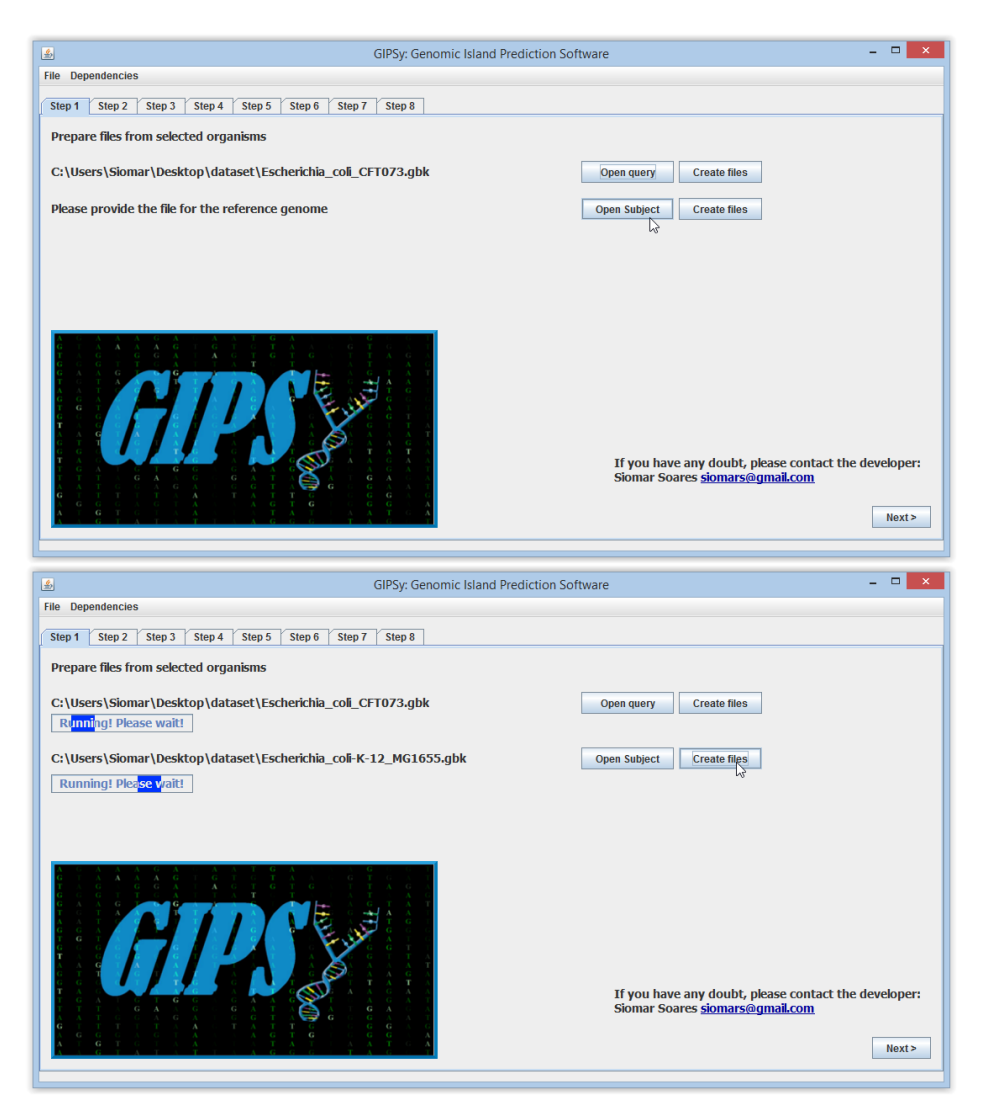

# 2.2 Going further from one Step to another.

After finishing Step 1, you may click Step 2 or next in order to go further.

Obs.: All steps are dependent on Step 1. After step 1 is finished, you may run Steps 2-7 concomitantly. Step 8 is dependent on all previous Steps. Be sure to finish all of them before going to Step 8.

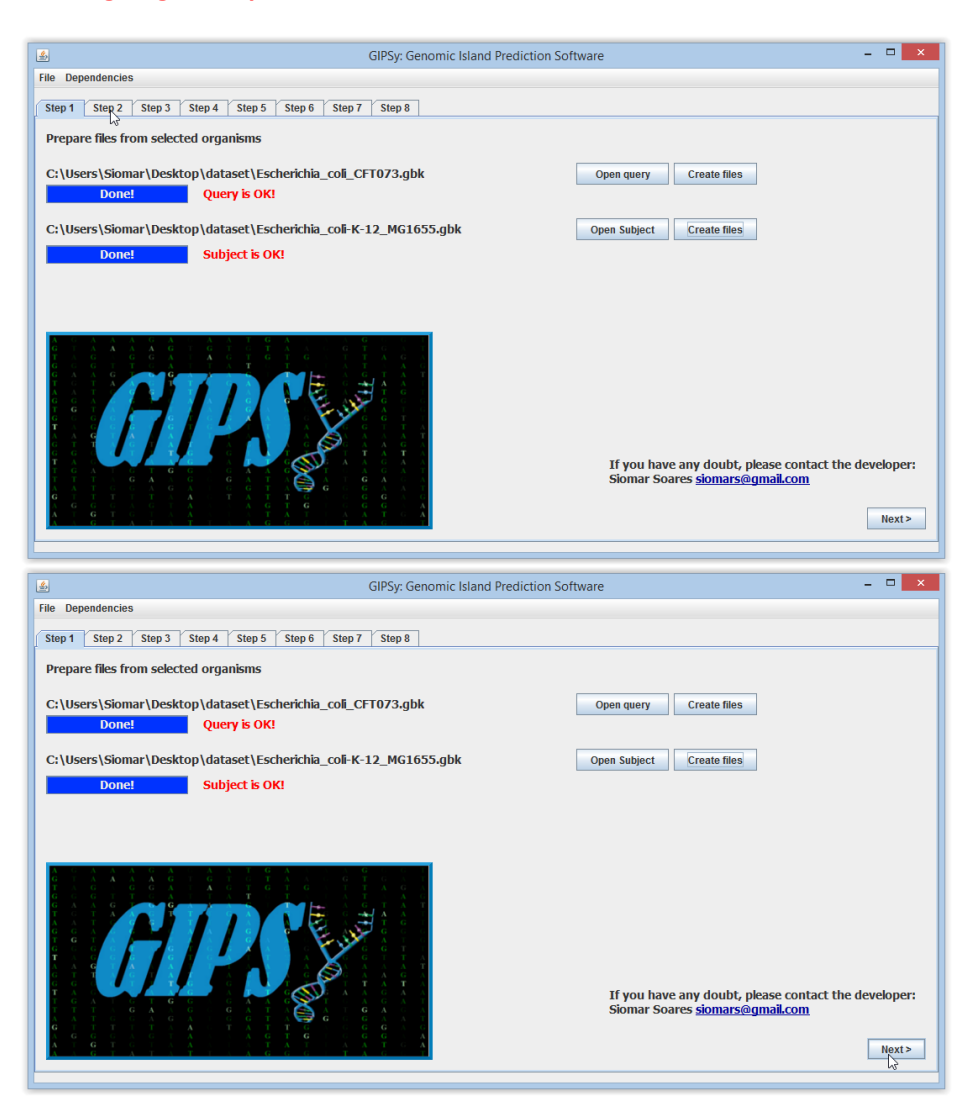

# 2.3 Step 2

< Previous

On Step 2, you may choose the cutoff value, in standard deviations (SD), for anomalous G+C analyses. The standard value is 1.5 SDs from the mean. After choosing the cutoff for both query and subject, run the analyses and click visualize in order to see the results.

|                                                                                                    | CIPCon Company's Island Designation Conference                                                                                                    | _ <b>_</b> × |
|----------------------------------------------------------------------------------------------------|----------------------------------------------------------------------------------------------------|--------------|
| Ella Dapandancias                                                                                                    | GIPSy: Genomic Island Prediction Software                                                                                                    |              |
|                                                                                                    |                                                                                                    |              |
| Step 1 Step 2 Step 3 Step 4 Step 5 Step 6 Step                                                                                                    | p 7 Step 8                                                                                                    |              |
| Perform G+C content analyses                                                                                                    |                                                                                                    |              |
| Calculate G+C deviation on query genome                                                                                                    | Visualize                                                                                                    |              |
| Calculate G+C deviations on subject genome 1.5 Kg Run                                                                                                    | Visualize                                                                                                    |              |
|                                                                                                    |                                                                                                    |              |
|                                                                                                    |                                                                                                    |              |
|                                                                                                    |                                                                                                    |              |
|                                                                                                    |                                                                                                    |              |
|                                                                                                    |                                                                                                    |              |
|                                                                                                    |                                                                                                    |              |
|                                                                                                    |                                                                                                    |              |
|                                                                                                    |                                                                                                    |              |
|                                                                                                    |                                                                                                    |              |
|                                                                                                    |                                                                                                    |              |
|                                                                                                    |                                                                                                    |              |
|                                                                                                    |                                                                                                    |              |
|                                                                                                    |                                                                                                    |              |
| < Previous                                                                                                    |                                                                                                    | Next >       |
|                                                                                                    |                                                                                                    |              |
|                                                                                                    |                                                                                                    |              |
|                                                                                                    |                                                                                                    | -            |
| <b>\$</b>                                                                                                    | GIPSy: Genomic Island Prediction Software                                                                                                    | - • ×        |
| File Dependencies                                                                                                    |                                                                                                    |              |
| Step 1 Step 2 Step 3 Step 4 Step 5 Step 6 Step                                                                                                    | p 7 Step 8                                                                                                    |              |
| Perform G+C content analyses                                                                                                    |                                                                                                    |              |
|                                                                                                    | 1 March 199                                                                                                    |              |
| Calculate G+C deviations on subject genome                                                                                                    | Visualize                                                                                                    |              |
|                                                                                                    | VISUAIIZE                                                                                                    |              |
|                                                                                                    |                                                                                                    |              |
|                                                                                                    |                                                                                                    |              |
|                                                                                                    |                                                                                                    |              |
|                                                                                                    |                                                                                                    |              |
|                                                                                                    |                                                                                                    |              |
|                                                                                                    |                                                                                                    |              |
|                                                                                                    |                                                                                                    |              |
|                                                                                                    |                                                                                                    |              |
|                                                                                                    |                                                                                                    |              |
|                                                                                                    |                                                                                                    |              |
|                                                                                                    |                                                                                                    |              |
|                                                                                                    |                                                                                                    |              |
|                                                                                                    |                                                                                                    |              |
|                                                                                                    |                                                                                                    |              |
| < Previous                                                                                                    |                                                                                                    | Next >       |
| < Previous                                                                                                    |                                                                                                    | Next >       |
| < Previous                                                                                                    |                                                                                                    | Next >       |
| < Previous                                                                                                    |                                                                                                    | Next>        |
| < Previous                                                                                                    | GIPSy: Genomic Island Prediction Software                                                                                                    | Next >       |
| < Previous<br>File Dependencies                                                                                                    | GIPSy: Genomic Island Prediction Software                                                                                                    | Next>        |
| <pre></pre>                                                                                                    | GIPSy: Genomic Island Prediction Software                                                                                                    | Next>        |
| File Dependencies       Step 1     Step 2     Step 3     Step 4     Step 5     Step 6     Step       Perform G+C content analyses                                                                                                    | GIPSy: Genomic Island Prediction Software                                                                                                    | Next >       |
| File Dependencies       Step 1     Step 2     Step 3     Step 4     Step 5     Step 6     Step       Perform G+C content analyses                                                                                                    | GIPSy: Genomic Island Prediction Software                                                                                                    | Next>        |
| File Dependencies File Dependencies Step 1 Step 2 Step 3 Step 4 Step 5 Step 6 Step Perform G+C content analyses Calculate G+C deviation on query genome 15 Pun Televiste Graditation con the step of approxeme 15 Pun                                                                                                    | GIPSy: Genomic Island Prediction Software  p7 Step 8  Visualize Donel Visualize Donel                                                                                                    | Next >       |
| File Dependencies       Step 1     Step 2     Step 3     Step 5     Step 6     Step 7       Perform G+C content analyses     Calculate G+C deviation on query genome     1.5     Run       Calculate G+C deviations on subject genome     1.5     Run                                                                                                    | GIPSy: Genomic Island Prediction Software p7 Step 8 Visualize Done! Done! Done!                                                                                                    | Next>        |
| File Dependencies       Step 1     Step 2     Step 3     Step 4     Step 5     Step 6     Step 7       Perform G+C content analyses     Calculate G+C deviation on query genome     1.5     Run       Calculate G+C deviations on subject genome     1.5     Run                                                                                                    | GIPSy: Genomic Island Prediction Software  p7 Step 8  Visualize Done!  Visualize Done!                                                                                                    | Next>        |
|                                                                                                    | GIPSy: Genomic Island Prediction Software          p7       Step 8         Visualize       Done!         Visualize       Done!                                                                   | Next >       |
| File Dependencies File Dependencies Step 1 Step 2 Step 3 Step 4 Step 5 Step 6 Step Perform G+C content analyses Calculate G+C deviation on query genome 1.5 Run Calculate G+C deviations on subject genome 1.5 Run #Total G+C content 2640743.0 #GC percent 50.479                                                                                                    | GIPSy: Genomic Island Prediction Software  p7 Step 8  Visualize Done!  Done!                                                                                                    | Next >       |
| File Dependencies File Dependencies Step 1 Step 2 Step 3 Step 4 Step 5 Step 6 Ste Perform G+C content analyses Calculate G+C deviation on query genome 15 Run  #Total G+C content 2640743.0 #Gomme Ster 321428.0 #Total G+C content 50.479 #The reference values using 1.5 SD are : lower limit (42.13301251 #Total reference values using 1.5 SD are : lower limit (42.13301251) #Total reference values using 1.5 SD are : lower limit (42.13301251) #Total reference va | GIPSy: Genomic Island Prediction Software  p7 Step 8  Visualize Done! Usualize Done!  14249174) and upper limit (58.824987485750825)                                                             | Next >       |
| File Dependencies          Step 1       Step 2       Step 3       Step 4       Step 5       Step 6       Step         Perform G+C content analyses       Calculate G+C deviation on query genome       1.5       Run         Elouidate G+C deviations on subject genome       1.5       Run         #Total G+C content: 2640743.0       #Genome Size: 5231428.0       #GO percent: 50.479         #The reference values using 1.5 SD are: lower limit (42:13301251       #The reference values using 1.5 SD are: lower limit (42:13301251)         #The reference values using 1.5 SD are: lower limit (42:1351515151)       NORWAL       0.51515151515151                                                                                                    | GIPSy: Genomic Island Prediction Software  p7 Step 8  Visualize Done! Done!  14249174) and upper limit (58.824987485750825)                                                                      | Next>        |
| Image: Step 2       Step 3       Step 4       Step 5       Step 6       Step 7         Step 1       Step 2       Step 3       Step 4       Step 5       Step 6       Step 7         Perform G+C content analyses       Image: Step 3       Step 4       Step 5       Step 6       Step 7         Calculate G+C deviations on subject genome       Image: Step 3       Step 7       Run         If Total G+C content: 2640743.0       Image: Step 3       Run         If Total G+C content: 2640743.0       Image: Step 3       Run         If Total G+C content: 2640743.0       Image: Step 3       Run         If Total G+C content: 2640743.0       Image: Step 3       Run         If Total G+C content: 2640743.0       Image: Step 3       Run         If Total G+C content: 2640743.0       Image: Step 3       Run         If Total G+C content: 2640743.0       Image: Step 3       Run         If Total G+C content: 2640743.0       Image: Step 3       Run         If Total G+C content: 2640743.0       Image: Step 3       Run         If Total G+C content: 2640743.0       Image: Step 3       Run         If Total G+C content: 2640743.0       Image: Step 3       Run         If Total G+C content: 2640743.0       Image: Step 3       Run                                                                                                    | GIPSy: Genomic Island Prediction Software  p7 Step 8  Visualize Done! Done!  14249174) and upper limit (58.824987485750825)                                                                      | Next >       |
| Previous      File Dependencies      Step 1 Step 2 Step 3 Step 4 Step 5 Step 6 Ste      Perform G+C content analyses      Calculate G+C deviation on query genome 15 Run      Calculate G+C deviations on subject genome 15 Run      protal G+C content 2840743.0      #Compone Size \$221428.0      #Compone Size \$221428.0      #The reference values using 1.5 SD are : lower limit (42.13301251      #The reference values using 1.5 SD are : lower limit (42.13301251      #The reference values using 1.5 SD are : lower limit (42.13301251      #The reference values using 1.5 SD are : lower limit (42.13301251      #The reference values Using 1.5 SD are : lower limit (42.13301251      #The reference values Using 1.5 SD are : lower limit (42.13301251      #The reference v   | GIPSy: Genomic Island Prediction Software  p7 Step 8  Visualize Done!  14249174) and upper limit (58.824987485750825)                                                                            | Next>        |
| Previous      File Dependencies      Step 1 Step 2 Step 3 Step 4 Step 5 Step 6 Step      Perform G+C content analyses      Calculate G+C deviation on query genome     15 Run      Pfolal G+C content 2640743.0      #GC percent 50.479      #The teference values using 1.5 SD are: lower limit (42.1330.1261     #      Code Value Value      | GIPSy: Genomic Island Prediction Software          p7       Step 8         Visualize       Done!         Visualize       Done!         14249174) and upper limit (56.824987485750825)            | Next >       |
|                                                                                                    | GIPSy: Genomic Island Prediction Software                                                                                                    |              |
| Previous      File Dependencies      Step 1 Step 2 Step 3 Step 4 Step 5 Step 6 Ste      Perform G+C content analyses      Calculate G+C deviation on query genome     15 Run      #Total G+C content 26:40743.0      #GC percent: 50:473      #The reference values using 1.5 SD are: lower limit (42:13301251     #      #For percent: 50:473      #The reference values using 1.5 SD are: lower limit (42:13301251     #      #      Code and the set of the set of the     | GIPSy: Genomic Island Prediction Software          p7 Step 8         Visualize         Done!         Usualize         Done!         Jone!         14249174) and upper limit (58.824987485750825) | ×            |
| Image: system in the image is a system in the image is a system in the im                       | GIPSy: Genomic Island Prediction Software  p7 Step 8  Visualize Done!  14249174) and upper limit (58.824987485750825)                                                                            | Next >       |
| Image: system in the image is a system in the image is a system in the im                       | GIPSy: Genomic Island Prediction Software  p7 Step 8  Visualize Done! Done!  14249174) and upper limit (58.824987485750825)                                                                      | - □ ×        |

Next >

# 2.4 Step 3

On Step 3, you may choose the sensitivity, from 0.5 to 0.95, for codon usage deviation analyses in Colombo/SigiHMM. The standard value is 0.95. After choosing the cutoff for both query and subject, run the analyses and click visualize in order to see the results.

| 📓 GIPSy: Genomic Island Prediction Software – 🗖                                                      | ×    |
|----------------------------------------------------------------------------------------------------|------|
| File Dependencies                                                                                    |      |
| Step 1   Step 2   Step 3   Step 4   Step 5   Step 6   Step 7   Step 8                                |      |
|                                                                                                    |      |
| Perform Codon Usage Analyses<br>Cilleraris Emandamical Colombo 2 Blok Similum clans                  |      |
| Cluder stanman our ay dependencies Contribu-Lator ayunnin class                                      |      |
| Define sensitivity to calculate codon usage deviation on query genome:                               |      |
| Define sensitivity to calculate codon usage deviation on subject genome: 0.95 reaction Run Visualize |      |
|                                                                                                    |      |
|                                                                                                    |      |
|                                                                                                    |      |
|                                                                                                    |      |
|                                                                                                    |      |
|                                                                                                    |      |
|                                                                                                    |      |
|                                                                                                    |      |
|                                                                                                    |      |
|                                                                                                    |      |
|                                                                                                    |      |
|                                                                                                    | _    |
| < Previous Ne:                                                                                       | (t > |
|                                                                                                    |      |

| <u>\$</u>                                                                                                    | GIPSy: Genomic Island Prediction Software                                                                                                    | _ 🗆 🗙        |
|----------------------------------------------------------------------------------------------------|----------------------------------------------------------------------------------------------------|--------------|
| File Dependencies                                                                                                    |                                                                                                    |              |
| Step 1 Step 2 Step 3 Step 4 Step                                                                                                    | 5 Step 6 Step 7 Step 8                                                                                                    |              |
| Perform Codon Usage Analyses<br>C:\Users\Siomar\GIPSy\Dependencies\Colomb                                                                                                    | bo_3.8/ok SigiHMM.class                                                                                                    |              |
| Define sensitivity to calculate codon usage de                                                                                                    | eviation on query genome: 0.95 Run Visualize Running! Please wait!                                                                                                    |              |
| Define sensitivity to calculate codon usage de                                                                                                    | eviation on subject genome: 0.95 Run Visualize Running! Please wait!                                                                                                    |              |
|                                                                                                    |                                                                                                    |              |
| < Previous                                                                                                    |                                                                                                    | Next >       |
|                                                                                                    |                                                                                                    |              |
|                                                                                                    |                                                                                                    |              |
| e.                                                                                                    | GIDS:r Genomic Island Prediction Software                                                                                                    | - <b>D</b> × |
| ے۔<br>File Dependencies                                                                                                    | GIPSy: Genomic Island Prediction Software                                                                                                    | - • ×        |
| file Dependencies     Sten 1 \Sten 2 \Sten 3 \Sten 4 \Sten                                                                                                    | GIPSy: Genomic Island Prediction Software                                                                                                    | - • ×        |
| File Dependencies  File Dependencies  Step 1 Step 2 Step 3 Step 4 Step  Perform Codon Usage Analyses  C:Users\SiomariGIPSylDependencies\Colomb                                                                                                    | GIPSy: Genomic Island Prediction Software                                                                                                    | ×            |
| File Dependencies     File Dependencies     Step 1 Step 2 Step 3 Step 4 Step     Perform Codon Usage Analyses     C:/Users!Siomar/GIPSy/Dependencies/Colomb     Define sensitivity to calculate codon usage de     Define sensitivity to calculate codon usage de                                                                                                    | GIPSy: Genomic Island Prediction Software          5 Step 6 Step 7 Step 8         so_3.8iok SigiHMM.class         eviation on query genome:       0.95         Run       Visualize         Donel         eviation on subject genome:       0.95         Run       Visualize                                                                                                    | ×            |
| File Dependencies  File Dependencies  Step 1 Step 2 Step 3 Step 4 Step Perform Codon Usage Analyses Culsers/Siomar/GIPSy/Dependencies/Colomb Define sensitivity to calculate codon usage de Define sensitivity to calculate codon usage de  # # Core-specific parameters: # Menu parameters: # Menu parameters: # PHX masking "on" # Mask Outliers "off" # Johing distance "1" # Johing distance "1" # Advanced options: # Sensitivity .0.95 # Sensitivity .0.95 # Sensity .0.95 # Sensitivity .0.95 # Sensitivity .0.95 # Sensitivity .0.95 | GIPSy: Genomic Island Prediction Software                                                                                                    |              |
| File Dependencies     Step 1 Step 2 Step 3 Step 4 Step     Perform Codon Usage Analyses     C:UsersISiomar/GIP Sy/Dependencies/Colomb     Define sensitivity to calculate codon usage de     Define sensitivity to calculate codon usage de     P#     # Core-specific parameters:     # Menu parameters:     # Menu parameters:     # Menu parameters:     # Menu parameters:     # Advanced options:     Sensitivity. 0.95     Colombo/SigiHMM     c0001 Colombo/SigiHMM     c0004 Colombo/SigiHMM     c0005 Colombo/SigiHMM     c0006 Colombo/SigiHMM     c0009 Colombo/SigiHMM     c0009     c0009 Colombo/SigiHMM     c0009     c0009 Colombo/SigiHMM     c0009     c0009 Colombo/SigiHMM     c0009     c0009     c009    | SilPSy: Genomic Island Prediction Software         5 Step 6 Step 7 Step 8         so_3.8iok SigiHMM.class         sviation on guery genome:       0.95         Run       Visualize         Donet         viviation on subject genome:       0.95         Run       Visualize         Donet         NORMAL         NORMAL         NORMAL         NORMAL         NORMAL         NORMAL         NORMAL         NORMAL         NORMAL         NORMAL |              |

# 2.5 Step 4

On Step 4, you may choose the e-value for transposase prediction using HMMer. The standard value is 0.0001. After choosing the e-value, run the analyses and click visualize in order to see the results.

| <u><u><u></u></u></u>                                                                                                    |                                                                                                    |        |
|----------------------------------------------------------------------------------------------------|----------------------------------------------------------------------------------------------------|--------|
| File Dependencies                                                                                                    | GIPSy: Genomic Island Prediction Software                                                                                                    |        |
| Sten 1 Sten 2 Sten 3 Sten 4 Sten                                                                                                    | 5 Stan 6 Stan 7 Stan 8                                                                                                    |        |
| Search for transposase genes                                                                                                    |                                                                                                    |        |
| C:\Users\Siomar\GIPSy\Dependencies\hmme                                                                                                    | r\hmmsearch.exe                                                                                                    |        |
| Search for transposase genes on query gen                                                                                                    | ome 0.0001 T Run Visualize                                                                                                    |        |
|                                                                                                    |                                                                                                    |        |
|                                                                                                    |                                                                                                    |        |
|                                                                                                    |                                                                                                    |        |
|                                                                                                    |                                                                                                    |        |
|                                                                                                    |                                                                                                    |        |
|                                                                                                    |                                                                                                    |        |
|                                                                                                    |                                                                                                    |        |
|                                                                                                    |                                                                                                    |        |
|                                                                                                    |                                                                                                    |        |
|                                                                                                    |                                                                                                    |        |
|                                                                                                    |                                                                                                    |        |
|                                                                                                    |                                                                                                    |        |
| < Previous                                                                                                    |                                                                                                    | Next > |
|                                                                                                    |                                                                                                    |        |
|                                                                                                    |                                                                                                    |        |
| <u>s</u>                                                                                                    | GIDSv: Genomic Island Prediction Software                                                                                                    | - 🗆 🗙  |
| File Dependencies                                                                                                    | dirsy, denomicisiand rediction software                                                                                                    |        |
| Step 1 Step 2 Step 3 Step 4 Step                                                                                                    | 5 Sten 6 Sten 7 Sten 8                                                                                                    |        |
| Search for transposase genes                                                                                                    |                                                                                                    |        |
| C:\Users\Siomar\GIPSy\Dependencies\hmme                                                                                                    | r/hmmsearch.exe                                                                                                    |        |
| Search for transposase genes on query gen                                                                                                    | ome 0.0001 Run Visualize Running! Please vait!                                                                                                    |        |
|                                                                                                    |                                                                                                    |        |
|                                                                                                    |                                                                                                    |        |
|                                                                                                    |                                                                                                    |        |
|                                                                                                    |                                                                                                    |        |
|                                                                                                    |                                                                                                    |        |
|                                                                                                    |                                                                                                    |        |
|                                                                                                    |                                                                                                    |        |
|                                                                                                    |                                                                                                    |        |
|                                                                                                    |                                                                                                    |        |
|                                                                                                    |                                                                                                    |        |
|                                                                                                    |                                                                                                    |        |
|                                                                                                    |                                                                                                    |        |
|                                                                                                    |                                                                                                    |        |
|                                                                                                    |                                                                                                    |        |
| < Previous                                                                                                    |                                                                                                    | Next > |
| < Previous                                                                                                    |                                                                                                    | Next>  |
| < Previous                                                                                                    | GIPSur Genomic Island Prediction Software                                                                                                    | Next>  |
| < Previous                                                                                                    | GIPSy: Genomic Island Prediction Software                                                                                                    | Next>  |
| < Previous<br>File Dependencies<br>Stant J Stant Fata                                                                                                    | GIPSy: Genomic Island Prediction Software                                                                                                    | Next>  |
| < Previous  File Dependencies  Step 1 Step 2 Step 3 Step 4 Step                                                                                                    | GIPSy: Genomic Island Prediction Software                                                                                                    | Next>  |
| Previous       File     Dependencies       Step 1     Step 2     Step 3     Step 4     Step 5       Scarch for transposase genes     Scalusers/Grand/DS/yDependencies/hmme                                                                                                    | GIPSy: Genomic Island Prediction Software                                                                                                    | ×      |
| <pre>&lt; Previous  File Dependencies  Step 1 Step 2 Step 3 Step 4 Step Search for transposase genes C:UlservilSiomariGIPSy/Dependencies/Imme Face bet for transposase genes C:UlservilSiomariGIPSy/Dependencies/Imme Face bet for transposase genes C:UlservilSiomariGIPSy/Dependencies/Imme Face bet for transposase genes C:UlservilSiomariGIPSy/Dependencies/Imme Face bet for transposase genes C:UlservilSiomariGIPSy/Dependencies/Imme Face bet for transposase genes C:UlservilSiomariGIPSy/Dependencies/Imme Face bet for transposase genes C:UlservilSiomariGIPSy/Dependencies/Imme Face bet for transposase genes C:UlservilSiomariGIPSy/Dependencies/Imme Face bet for transposase genes C:UlservilSiomariGIPSy/Dependencies/Imme Face bet for transposase genes Face bet for transposase genes Face bet for transposase gene</pre> | GIPSy: Genomic Island Prediction Software                                                                                                    | Next>  |
| Previous       File     Dependencies       Step 1     Step 2     Step 3     Step 4     Step 5       Search for transposase genes     C:Userai SlomariGIPSyDependencies/Imme       Search for transposase genes on query gene       Parased File                                                                                                    | GIPSy: Genomic Island Prediction Software                                                                                                    | Next>  |
| File Dependencies           Step 1         Step 2         Step 4         Step 5           Step 1         Step 2         Step 4         Step 4         Step 4           Step 1         Step 2         Step 3         Step 4         Step 4         Step 4           Step 1         Step 2         Step 3         Step 4         Step 4         <                                                                                                    | GIPSy: Genomic Island Prediction Software                                                                                                    | Next>  |
| File Dependencies           Step 1         Step 2         Step 4         Step 5           Search for transposase genes         C:Usersi Siomari GiP SyDependencies Imme         Step 7         Step 4         Step 4           Parsed off transposase genes         C:Usersi Siomari GiP SyDependencies Imme         Step 1         Step 2         Step 4         Step 4           # Mimms and:         Search for transposase genes         C:Usersi Siomari GiP SyDependencies Imme         Step 4         Step 4                                                                                                    | GIPSy: Genomic Island Prediction Software                                                                                                    | Next>  |
| File Dependencies           Step 1         Step 2         Step 3         Step 4         Step 4           Step 1         Step 2         Step 3         Step 4         Step 4           Search for transposase genes         C:UsersiSiomariGiPSyDependenciesihmme         Step 7         Step 4         Step 7           Parased for transposase genes         HMIRE 30: Alder: AD101, Minhamme org         Alder: AD101, Minhamme org         Polyopht (C) 2010 Howard Hughes Medica           # Freely distingt dingt free Child lasers/Siomard/G         Somard Hull Bite         Child lasers/Siomard/G                                                                                                    | GIPSy: Genomic Island Prediction Software                                                                                                    | Next>  |
| File Dependencies           Step 1         Step 2         Step 3         Step 4         Step 4           Step 1         Step 2         Step 3         Step 4         Step 4           Step 1         Step 2         Step 3         Step 4         Step 4           Step 1         Step 2         Step 3         Step 4         Step 4           Search for transposase geness         C:UsersiSiomarGiPSyDependencies/hmme org         Step 4         Mider: A010, Mider: A010,                                                                                                    | GIPSy: Genomic Island Prediction Software         25       Step 6       Step 7       Step 8         r/Immsearch.exe         ome 0.0001       Run       Visualize         quence database       Institute.       Dontel         Institute.         Step 6 (GPL/3). | Next>  |
| File Dependencies           File Dependencies           Step 1         Step 2         Step 3         Step 4         Step 4           Step 1         Step 2         Step 3         Step 4         Step 4           Step 1         Step 2         Step 3         Step 4         Step 4           Step 1         Step 2         Step 3         Step 4         Step 4           Search for transposase genes         C:UsersisionariGiP SyDependencies/hmme org         Pravad Hudre 2010; Minhamme org         Pravad Hudre 2010; Minhamme org         Propright (C) 2010 Howard Hudres Medica USE (Number 60); Provide Hudres 10: C:UsersiSionariG         Pravad Step 5         Pravad Cole 5         C:UsersiSionariG           # ready distingt sequence datases:         C:UsersiSionariG         Propright (C) 2010 Howard Hudres Medica USE (Number 60); Provide Step 5         Proversionarid Cole 5         Proversionarid Cole 5         Prov                                                                                                    | GIPSy: Genomic Island Prediction Software         25       Step 6       Step 7       Step 8         rthmmsearch.exe       Dontel                                                                                                    | Next>  |
| File Dependencies           Step 1         Step 2         Step 4         Step 4           Step 1         Step 2         Step 4         Step 4           Step 1         Step 2         Step 4         Step 4           Step 1         Step 2         Step 4         Step 4           Step 2         Step 3         Step 4         Step 5           Search for transposase genes         C:Users/SiomarG/BPSyUbpendencies/Immmes org/         Step 4           Parsed File         PHMLRER 30 (March 2010) http://mmmes org/         Pireview Mathbuled under the CNU Genaral P           P comprisht C: 2010 Howard Hupes Medical         Pireview Stematical Culters/SiomarG         Pireview Stematical Cuters/SiomarG           # comprisht C: 2010 Howard Hupes Medical         Pireview Stematical Cuters/SiomarG         Pireview Stematical Cuters/SiomarG           # comprisht C: 2010 Howard Hupes Medical         Pireview Stematical Cuters/SiomarG         Pireview Stematical Cuters/SiomarG           # comprisht Pirevical Cuters/SiomarG         Cuters/SiomarG         Pireview Stematical Cuters/SiomarG           # comprisht Pirevical Cuters/SiomarG         Cuters/SiomarG         Pireview Stematical Cuters/SiomarG           # comprisht Pirevical Cuters/SiomarG         Cuters/SiomarG         Pireview Stematical Cuters/SiomarG                                                                                                    | GIPSy: Genomic Island Prediction Software         15       Step 6       Step 7       Step 8         rhtmmsearch.exe                                                                                                    |        |
| Previous      File Dependencies      File Dependencies      Step 1 Step 2 Step 3 Step 4 Step      Search for transposase genes      C:Users/Siomar/GiP Sy/Dependencies/Imme     Search for transposase genes on query gen      # Hmmsearch : search profile(s) against a se      # HMMER 30 (March 2010), http://mmmsr.org/      # gequenci reprofile the SNUL General P      # Guery HMM file: C:Users/Siomar/      # gequenci reprofile the SNUL Centers/Siomar/      # gequenci reprofile the SNUL Centers/Siomar/      # gequenci reprofile the SNUL Centers/Siomar/      # gequenci reprofile the SNUL Centers/Siomar/      # gequenci reprofile the SNUL Centers/Siomar/     # gequenci reprofile the SNUL Centers/Siomar/     # gequenci reprofile the SNUL Centers/Siomar/     # gequenci reprofile the SNUL Centers/Siomar/     # gequenci reprofile the SNUL Centers/Siomar/     # gequenci reprofile the SNUL Centers/Siomar/     # gequenci reprofile the SNUL Centers/Siomar/     # gequenci reprofile the SNUL Centers/Siomar/     # Guery State the SNUL Centers/Siomar/     # gequenci reprofile the SNUL Centers/Siomar/     # gequenci reprofile the SNUL Centers/     # gequenci reprofile the SNUL Centers/     # g               | GIPSy: Genomic Island Prediction Software                                                                                                    | Next>  |
| Previous      File Dependencies      File Dependencies      Step 1 Step 2 Step 3 Step 4 Step      Search for transposase genes     Search for transposase genes     Search for transposase genes     Search for transposase genes     HMMER 3.0 (March 2010), htp://mmms.org/     #Target sequence respondencies/hmme     #GoupyInt(2:0010 Howard Huben Medical     # Freidy distributed under the CAU General     # GoupyInt(2:0010 Howard Huben Medical     # Freidy distributed under the CAU General     # GoupyInt(2:0010 Howard Huben Medical     # Freidy distributed under the CAU General     # GoupyInt(2:0010 Howard Huben Medical     # Freidy distributed under the CAU General     # GoupyInt(2:0010 Howard Huben Medical     # GoupyInt(2:0010 Howard Huben Medical     # GoupyInt(2:0010 Huben Huben Medical     # GoupyInt(2:0010 Huben Huben Medical     # GoupyInt(2:0010 Huben Huben Medical     # GoupyInt(2:0010 Huben Huben Medical     # GoupyInt(2:0010 Huben Huben Medical     # GoupyInt(2:0010 Huben Huben Medical     # Freidy distributed under the CAU General     # GoupyInt(2:0010 Huben Huben Medical     # Freidy distributed under the CAU General     # GoupyInt(2:0010 Huben Huben Medical     # Freidy distributed under the CAU General     # GoupyInt(2:0010 Huben Huben Medical     # Freidy distributed under the CAU General     # GoupyInt(2:0010 Huben Huben Medical     # GoupyInt(2:0010 Huben Huben Medical     # Freidy distributed under the CAU General     # GoupyInt(2:0010 Huben Huben Medical     # Freidy distributed under the CAU General     # GoupyInt(2:0010 Huben Huben Medical     # Freidy distributed under the CAU General     # Freidy distributed under the CAU General     # GoupyInt(2:0010 Huben Huben Medical     # Freidy distributed under the CAU General     # GoupyInt(2:0010 Huben Huben Huben Huben Huben     # GoupyInt(2:0010 Huben Huben Huben     # GoupyInt(2:0010 Huben Huben Huben     # GoupyInt(2:0010 Huben Huben     # Freidy distributed     # Freidy distributen     # Freidy distributen     # Freidy distributen     # Fre               | GIPSy: Genomic Island Prediction Software                                                                                                    | Next>  |
| Previous      File Dependencies      Step 1 Step 2 Step 3 Step 4 Step      Search for transposase genes     Culsers/Sioman/GIPSyUbpendencies/mmme      Parsed File     PhmRer3 0 (March 2010), http://mmme.org/     Popright (C) 2010 Howard Hughes Medical     PhMRer3 0 (March 2010), http://mmme.org/     P Copright (C) 2010 Howard Hughes Medical     File Courses/Sioman/OIPSyUbpendencies/Simme      Previous/Simmer catabase: C.Users/Sioman/OIPSyUbpendencies/Simmer      # sequence reporting threshold. E-value <=     #     # sequence reporting threshold. E-value <=     #     # sequence reporting threshold. E-value <=     #     # sequence reporting threshold. E-value <=     #     # sequence reporting threshold. E-value <=     #     #     # Sequence reporting threshold. E-value <=     #     #     # Sequence reporting threshold. E-value <=     #     #     # Sequence reporting threshold. E-value <=     #     #     #     #     # Sequence reporting threshold. E-value <=     #     #     #     #     #     #     #     #     #     #     #     #     #     #     #     #     #     #     #     #     #     #     #     #     #     #     #     #     #     #     #     #     #     #     #     #     #     #     #     #     #     #     #     #     #     #     #     #     #     #     #     #     #     #     #     #     #     #     #     #     #     #     #     #     #     #     #     #     #     #     #     #     #     #     #     #     #     #     #     #     #     #     #     #     #     #     #     #     #     #     #     #     #     #     #     #     #     #     #     #     #     #     #     #     #     #     #     #     #     #     #     #     #     #     #     #     #     #     #     #     #     #     #     #     #     #     #     #     #     #     #     #     #     #     #     #     #     #     #     #     #     #     #     #     #     #     #     #     #     #     #     #     #     #     #     #     #     #     #     #     #     #     #     #     #     #     #     #     #     #     #     #     #     #     #     #     #     #                   | GIPSy: Genomic Island Prediction Software                                                                                                    | Next>  |
| Previous     File Dependencies     Step 1 Step 2 Step 3 Step 4 Step     Search for transposase genes     Culteers/Siomar(GPSyDependencies/Immer org)     Parsed File     # Immearch: search profile(s) against as e     # HMIER 30 (March 2010), Min/mmer org)     # Copright (C) 2010 Howard Hughes Medica     # Transposase genes on query gen     # Previous Miteach 2010, Min/mmer org     # copright (C) 2010 Howard Hughes Medica     # Copright (C) 2010 Howard Hughes Medica     # copright (C) 2010 Howard Hughes Medica     # copright (C) 2010 Howard Hughes Medica     # copright (C) 2010 Howard Hughes Medica     # copright (C) 2010 Howard Hughes Medica     # copright (C) 2010 Howard Hughes Medica     # copright (C) 2010 Howard Hughes Medica     # copright (C) 2010 Howard Hughes Medica     # copright (C) 2010 Howard Hughes Medica     # copright (C) 2010 Howard Hughes Medica     # copright (C) 2010 Howard Hughes Medica     # copright (C) 2010 Howard Hughes Medica     # copright (C) 2010 Howard Hughes Medica     # copright (C) 2010 Howard Hughes Medica     # copright (C) 2010 His Found     # copright (C) 2010 His Found                 | GIPSy: Genomic Island Prediction Software                                                                                                    | Next>  |
| Previous     File Dependencies     Step 1 Step 2 Step 3 Step 4 Step     Search for transposase genes     C:Users/SiomarGPSyDependencies/Imme org/     Parsa 61is     PhMIRE 3 (Uarch 2010), http://mme.org/     Porgint (C) 2010 Howard Hughes Medica     PhMIRE 30 (Uarch 2010), http://mme.org/     Porgint (C) 2010 Howard Hughes Medica     Transposase genes on query gen     # aurop HMM file: C.Users/SiomarG     # aurop 4 MM file: C.Users/SiomarG     # aurop 4 MM file: C.Users/Siomar               | GIPSy: Genomic Island Prediction Software                                                                                                    |        |
| Previous      File Dependencies      Step 1 Step 2 Step 3 Step 4 Step      Search for transposase genes      C:Users\SiomariGPSyDependencies\Imme     ParsedFile     Mommsarch.search profile(s) against as e     HMIRER 30 (March 2010), http://mme.org/     ParsedFile     Mommsarch.search profile(s) against as e     HMIRER 30 (March 2010), http://mme.org/     ParsedFile     Mommsarch.search profile(s) against as e     HMIRER 30 (March 2010), http://mme.org/     ParsedFile     Mommsarch.search profile(s) against as e     HMIRER 30 (March 2010), http://mme.org/     ParsedFile     Mommsarch.search profile(s) against as e     Freely distributed under the CNU General P     #     Joudput director to hite. C/Users/SiomariG     Flarget sequence reporting threshold. E-value <=1     #     Mommsarch.search profile(s) against as e     doubt and the Found     Codol     No Hits Found     Codol     No Hits Found     codol     No Hits Found     codol     No     Hits Found     codol     No     Hits     Found                  | GIPSy: Genomic Island Prediction Software                                                                                                    |        |
| Previous      File Dependencies      Step 1 Step 2 Step 3 Step 4 Step      Search for transposace genes      C:Users\SiomariGPSyDependencies\Immer     PrarsedFile      Momsaarch: search profile(s) agains1 as     # Momsaarch: search profile(s) agains1 as     # HMLER 30 (Warch 200), thir/mmer.org/     # Copyright (C) 2010 Howard Hughes Medica      # HMLER 30 (Warch 200), thir/mmer.org/     # copyright (C) 2010 Howard Hughes Medica      # devery HML file: C:Users\SiomariG      # Guene: reporting threshold: E-value <= 1     #                                                                                                    | GIPSy: Genomic Island Prediction Software                                                                                                    | Next>  |

# 2.6 Step 5

On Step 5, you may choose the e-value for the prediction of specific factors using blastp. The standard value is 0.000001. Moreover, if you are striving to predict Pathogenicity Islands, run the prediction for virulence factors. If you are searching for Resistance Islands, run the analyses for antibiotic resistance genes, and so on. After choosing the e-value, run the analyses for "Virulence Factors" and click visualize in order to see the results.

| •                | CIPE: Conomic Iel                                                   | and Droc | liction C    | oftwara  |       |         |              |         |               | ×           |
|------------------|---------------------------------------------------------------------|----------|--------------|----------|-------|---------|--------------|---------|---------------|-------------|
| Eile Dependensis | GIPSy: Genomic Isla                                                 | ind Prec | netion S     | onware   |       |         |              |         |               |             |
| The Dependencie  |                                                                     |          |              |          |       |         |              |         |               |             |
| Step 1 Step 2    | Step 3 Step 4 Step 5 Step 6 Step 7 Step 8                           |          |              |          |       |         |              |         |               |             |
| Search for sp    | ecific factors                                                      |          |              |          |       |         |              |         |               |             |
| C:\Users\Sioma   | r\GIPSy\Dependencies\blast\bin\blastall.exe                         |          |              |          | e-val | ue      |              |         |               |             |
| Virulence Fac    | tors (Pathogenicity Islands)                                        |          |              |          | 0.000 | 001     | Run          | Visu    | ualize        |             |
| Antibiotic Re    | sistance (Resistance Islands)                                       |          |              |          | 0.000 |         | Dun          | Vie     | ualizo        |             |
|                  |                                                                     |          |              |          | 0.000 |         | Due          | Min     | alize         |             |
| Metabolism (     | Metabolic Islands)                                                  |          |              |          | 0.000 | 001     | Run          | Vist    | Jalize        |             |
| Symbiosis (S     | ymbiotic Islands)                                                   |          |              |          | 0.000 | 001     | Run          | Visu    | Jalize        |             |
| Query ID         | Subject ID                                                          | %ID      | Alianm       | Mismat   | Gap O | Q Start | Q End        | S Star  | t SEnd E-valu | e bit score |
|                  |                                                                     |          |              |          |       |         |              |         |               | <b>^</b>    |
|                  |                                                                     | _        | _            |          |       |         |              |         |               |             |
|                  |                                                                     |          |              |          |       |         |              |         |               | =           |
|                  |                                                                     |          |              |          |       |         |              |         |               |             |
|                  |                                                                     |          |              |          |       |         |              |         |               |             |
|                  |                                                                     |          |              |          |       |         |              |         |               |             |
|                  |                                                                     |          |              |          |       |         |              |         |               |             |
|                  |                                                                     |          |              |          |       |         |              |         |               |             |
|                  |                                                                     |          |              |          |       |         |              |         |               | -           |
|                  |                                                                     |          |              |          |       |         |              |         |               |             |
| < Previous       |                                                                     |          |              |          |       |         |              |         |               | Next >      |
|                  |                                                                     | _        | _            | _        | _     |         | _            | _       |               |             |
|                  |                                                                     |          |              |          |       |         |              |         |               |             |
| <u>\$</u> ,      | GIPSy: Genomic Isla                                                 | and Prec | liction S    | oftware  |       |         |              |         |               | - 🗆 🗙       |
| File Dependencie | S                                                                   |          |              |          |       |         |              |         |               |             |
| Sten 1 Stor 2    | Sten 3 Sten 4 Sten 5 Sten 6 Sten 7 Sten 9                           |          |              |          |       |         |              |         |               |             |
| step i step z    | steh a steh a steh a steh t steh t                                  |          |              |          |       |         |              |         |               |             |
| Search for sp    | ecific factors                                                      |          |              |          |       |         |              |         |               |             |
| C:\Users\Sioma   | \GIPSy\Dependencies\blast\bin\blastall.exe                          |          | e            | -value   |       |         |              |         | 14%           |             |
| Virulence Fac    | tors (Pathogenicity Islands)                                        |          | C            | .000001  | R     | up I    | Visualize    |         |               |             |
| Antibiotic Re    | sistance (Resistance Islands)                                       |          | l            | 0.000001 | R     |         | Visualize    |         |               |             |
|                  |                                                                     |          |              | 000001   |       |         | Vieualizo    | -       |               |             |
| Metabolism (     | Metabolic Islands)                                                  |          | 0            |          |       |         | visualize    |         |               |             |
| Symbiosis (S     | ymbiotic Islands)                                                   |          | 0            | 0.000001 | R     | un \    | Visualize    |         |               |             |
| Query ID         | Subject ID                                                          | 96ID     | Alianm       | Miema    | Gan O | O Start | O End        | S Start | S End E-value | hit score   |
| Guery in         | ougeris                                                             | 7010     | / arginna    | morriu   | oup o | G.Oturt | GLLING .     | 0.otun  | O.End E Valde |             |
|                  |                                                                     |          |              |          |       |         |              |         |               |             |
|                  |                                                                     |          |              |          |       |         |              |         |               | -           |
|                  |                                                                     |          |              |          |       |         |              |         |               |             |
|                  |                                                                     |          |              |          |       |         |              |         |               |             |
|                  |                                                                     |          |              |          |       |         |              |         |               |             |
|                  |                                                                     |          |              |          |       |         |              |         |               |             |
|                  |                                                                     |          |              |          |       |         |              |         |               | _           |
|                  |                                                                     |          |              |          |       |         |              |         |               | -           |
|                  |                                                                     |          |              |          |       |         |              |         |               |             |
| < Previous       |                                                                     |          |              |          |       |         |              |         |               | Next >      |
|                  |                                                                     |          |              |          |       |         |              |         |               |             |
|                  |                                                                     |          |              |          |       |         |              |         |               |             |
| <u>\$</u>        | GIPSy: Genomic Isla                                                 | and Prec | liction S    | oftware  |       |         |              |         |               | - 🗆 🗙       |
| File Dependencie | S                                                                   |          |              |          |       |         |              |         |               |             |
| Stan 4 ( Stan 2  | Chan 2 Chan 4 Chan 5 Chan 6 Chan 7 Chan 0                           |          |              |          |       |         |              |         |               |             |
| Step 1 Step 2    | Step 3 Step 4 Step 5 Step 6 Step 7 Step 8                           |          |              |          |       |         |              |         |               |             |
| Search for sp    | ecific factors                                                      |          |              |          |       |         |              |         |               |             |
| C:\Users\Sioma   | lGIPSy\Dependencies\blast\bin\blastall.exe                          |          | e            | -value   |       |         |              |         | Done!         |             |
| Virulence Fac    | tors (Pathogenicity Islands)                                        |          | C            | .000001  | R     | un 🚺    | Visualize    |         |               |             |
| Antibiotic Re    | sistance (Resistance Islands)                                       |          | Ī            | 0.000001 | R     | un      | Visualize    | 13      |               |             |
|                  |                                                                     |          | 5            | 000004   |       |         | Visualizo    |         |               |             |
| metabolism (     | metabolic 15lands)                                                  |          | 1            |          |       |         | . Journal Co |         |               |             |
| Symbiosis (S     | ymbiotic Islands)                                                   |          | 0            | 0.000001 | R     | un V    | visualize    |         |               |             |
| Query ID         | Subject ID                                                          | %ID      | Alianm       | Misma    | Gan O | Q.Start | Q.End        | S.Start | S.End E-value | bit score   |
| c5491            | No Hits Found                                                       |          | , angerer ta |          |       |         |              |         | - vuide       | -           |
| c0002<br>c0003   | 16516/vfid 37622/vsiid 58459 ssid hypothetical_protein_c1256_[Esche | 100%     | 125          | 0        |       | 1 1     | 25 4         | 5       | 169 4e-092    | 263 📃       |
| c0004            | No Hits Found                                                       |          |              |          |       |         |              |         |               |             |
| c0005<br>c0006   | No Hits Found<br>No Hits Found                                      | -        |              |          |       |         |              |         |               |             |
| c0007            | No Hits Found                                                       |          |              |          |       |         |              |         |               |             |
| c0008<br>c0009   | No Hits Found                                                       | -        | -            |          |       |         |              |         |               |             |
| c0010            | No Hits Found                                                       |          |              |          |       |         |              |         |               |             |
| c0011<br>c0012   | 20539/vtd/45666/vsiid/66503/ssid/putative_transcriptional_regulato  | 30%      | 432          | 282      | 18    | 12 4    | 30 1         | 2 4     | 438 7e-044    | 160         |
| c0013            | No Hits Found                                                       | 1        | 1            |          |       |         |              |         |               | •           |
|                  |                                                                     |          |              |          |       |         |              |         |               |             |
| < Previous       |                                                                     |          |              |          |       |         |              |         |               | Next>       |
|                  |                                                                     |          |              |          |       |         |              |         |               | most -      |
|                  |                                                                     |          |              |          |       |         |              |         |               |             |

# 2.6.1 Visualizing the amino acid composition and blast result for each gene (Step 5)

The first and second columns of the table in Step 5 are clickable. Choose some gene and click in the first column in order to see its amino acid composition.

| e Dependenci   | es                | GIPSy: Genomic Island Prediction Software                    |   |               |           |
|----------------|-------------------|--------------------------------------------------------------|---|---------------|-----------|
| tep 1 Step 2   | Step 3 Step       | 4 Step 5 Step 7 Step 8                                       |   |               |           |
| ~              |                   |                                                              |   |               |           |
| search for s   | pecific factors   | <b>2</b>                                                     | x |               |           |
| C:\Users\Sioma | ar\GIP Sy\Depende | -                                                            |   | Done!         |           |
| Virulence Fa   | ctors (Pathod     | >c0002 E 534:911 Hypothetical protein                        |   |               |           |
|                | ( 5               | VEYREKRRAIGCILRKLCEWKSVRILEAECCADHIHMLVEIPPKMSVSGEMGYLKGKSSL |   |               |           |
| Antibiotic Re  | esistance (Res    | MPYEQFGDLKFKYRNREFWCRGYYVDTVGKNTAKIQDYIKHQLEEDKMGEQLSIPYPGSP |   |               |           |
|                |                   | FTGRK                                                        |   |               |           |
| Metabolism     | (Metabolic Isl    |                                                              |   |               |           |
|                |                   |                                                              |   |               |           |
| Symbiosis (S   | Symbiotic Isla    |                                                              |   |               |           |
|                |                   |                                                              |   |               |           |
| Query ID       |                   |                                                              |   | S.End E-value | bit score |
| c5491          | No Hits Found     |                                                              |   | 400 4 000     | <b>A</b>  |
| c0002          | 16516[VII0]376    |                                                              |   | 169 46-092    | 263 =     |
| 0003_7         | No Hits Found     |                                                              |   |               |           |
| c0005          | No Hits Found     |                                                              |   |               |           |
| c0006          | No Hits Found     |                                                              |   |               |           |
| c0007          | No Hits Found     |                                                              |   |               |           |
| c0008          | No Hits Found     |                                                              |   |               |           |
| c0009          | No Hits Found     |                                                              |   |               |           |
| c0010          | No Hits Found     |                                                              | - |               |           |
| c0011          | 20539 vfid 456    | 1                                                            | - | 438 7e-044    | 160       |
| c0012          | No Hits Found     |                                                              |   |               |           |
| c0013          | No Hits Found     |                                                              |   |               | •         |
|                |                   |                                                              |   |               |           |
|                | 1                 |                                                              |   |               |           |
| < Previous     |                   |                                                              |   |               | Next >    |
|                | -                 |                                                              |   |               |           |

If you want to see the blast result of the given gene against the specific factor database, click the second column and the alignment will appear.

| tep 1 Step 2                                                                                    | 2 Step 3 Step 4 Step 5 Step 6 Step                                                                                                    | 7   Step 8                                                                                                    |
|-------------------------------------------------------------------------------------------------|----------------------------------------------------------------------------------------------------|----------------------------------------------------------------------------------------------------|
| Search for s                                                                                    | specific factors                                                                                                    | <u>&amp;</u>                                                                                                    |
| C:\Users\Siom                                                                                   | ar\GIPSv\Dependencies\blast\bin\blastall.exe                                                                                                    |                                                                                                    |
|                                                                                                 |                                                                                                    | BLASTP 2.2.26 [Sep-21-2011]                                                                                                    |
| Virulence Fa                                                                                    | ictors (Pathogenicity Islands)                                                                                                    |                                                                                                    |
| Antibiotic Re<br>Metabolism                                                                     | esistance (Resistance Islands)<br>(Metabolic Islands)                                                                                                    | Reference: Altschul, Stephen F., Thomas L. Madden, Alejandro A. Schaffer,<br>Jinghui Zhang, Zheng Zhang, Webb Miller, and David J. Lipman (1997),<br>'Gapped BLAST and PSI-BLAST: a new generation of protein database search<br>programs', Nucleic Acide Res. 25:3389-3402 |
| Symbiosis (S                                                                                    | Symbiotic Islands)                                                                                                    | Reference for compositional score matrix adjustment. Altschul, Stephen F.,<br>John C. Wontton F. Michael Gertz Richa Angrwata Aleksandr Morrulis                                                                                                    |
| Query ID                                                                                        | Subject ID                                                                                                    | Alejandro A. Schaffer, and Yi-Kuo Yu (2005) "Protein database searches                                                                                                    |
| c5491                                                                                           | No Hits Found                                                                                                    | using compositionally adjusted substitution matrices", FEBS J. 272:5101-5109.                                                                                                    |
| c0002                                                                                           | 16516 vfid 37622 vsiid 58459 ssid hypothetical_r                                                                                                    |                                                                                                    |
|                                                                                                 | No Hits Found                                                                                                    | Query= c0002 E 534:911 Hypothetical protein                                                                                                    |
| c0003                                                                                           | No Filito Found —                                                                                                    |                                                                                                    |
| c0003<br>c0004                                                                                  | No Hits Found                                                                                                    | (125 letters)                                                                                                    |
| c0003<br>c0004<br>c0005                                                                         | No Hits Found<br>No Hits Found                                                                                                    | (125 letters)                                                                                                    |
| c0003<br>c0004<br>c0005<br>c0006                                                                | No Hits Found<br>No Hits Found<br>No Hits Found                                                                                                    | (125 letters) Database: /home/jsmith/virulenceDB/BlastDB//rulenceDB.protein.fasta                                                                                                    |
| c0003<br>c0004<br>c0005<br>c0006<br>c0007                                                       | No Hits Found<br>No Hits Found<br>No Hits Found<br>No Hits Found<br>No Hits Found                                                                                                    | (125 letters) Database: /home/jsmith/virulenceDB/BlastDB/virulenceDB.protein.fasta 55,193 sequences; 10,514,445 total letters                                                                                                    |
| c0003<br>c0004<br>c0005<br>c0006<br>c0007<br>c0008                                              | No Hits Found<br>No Hits Found<br>No Hits Found<br>No Hits Found<br>No Hits Found<br>No Hits Found                                                                                                    | (125 letters)<br>Database: /home/jsmith/virulenceDB/BlastDB/virulenceDB.protein.fasta<br>55,193 sequences; 10,514,445 total letters                                                                                                    |
| c0003<br>c0004<br>c0005<br>c0006<br>c0007<br>c0008<br>c0009                                     | No Hits Found<br>No Hits Found<br>No Hits Found<br>No Hits Found<br>No Hits Found<br>No Hits Found<br>No Hits Found<br>No Hits Found                                                                     | (125 letters) Database: /homei/smith/irulenceDB/BlastDB/irulenceDB protein.fasta 55,193 sequences; 10,514,445 total letters Searching                                                                                                    |
| c0003<br>c0004<br>c0005<br>c0006<br>c0007<br>c0008<br>c0009<br>c0010                            | No Hits Found<br>No Hits Found<br>No Hits Found<br>No Hits Found<br>No Hits Found<br>No Hits Found<br>No Hits Found<br>No Hits Found<br>No Hits Found                                                    | (125 letters) Database: /home/jsmith/virulenceDB/BlastDBMrulenceDB.protein.fasta 55,193 sequences; 10,514,445 total letters Searching                                                                                                    |
| c0003<br>c0004<br>c0005<br>c0006<br>c0007<br>c0008<br>c0009<br>c0010<br>c0011                   | No Hits Found<br>No Hits Found<br>No Hits Found<br>No Hits Found<br>No Hits Found<br>No Hits Found<br>No Hits Found<br>No Hits Found<br>20539Md/46666[vslid]66503[ssid]putallve_trans                    | (125 letters)         Database: /home/jsmith/VirulenceDB/BlastDB/virulenceDB, protein.fasta         55,193 sequences; 10,514,445 total letters         Searching                                                                                                    |
| c0003<br>c0004<br>c0005<br>c0006<br>c0007<br>c0008<br>c0009<br>c0009<br>c0010<br>c0011<br>c0012 | No Hits Found<br>No Hits Found<br>No Hits Found<br>No Hits Found<br>No Hits Found<br>No Hits Found<br>No Hits Found<br>No Hits Found<br>No Hits Found<br>No Hits Found<br>No Hits Found<br>No Hits Found | C(125 letters)       Database: /home/jsmith/irulenceDB/BlastDB/irulenceDB.protein.fasta       55,193 sequences; 10,514,445 total letters       Searching                                                                                                    |

# 2.7 Step 6

On Step 6, you may choose the e-value for reciprocal blast analyses between the query and subject genomes. The standard value is 0.000001. After choosing the e-value, run the analyses and click visualize in order to see the results.

| Dependencie                                                                                          |                                                                                                    |                                                                                 |                                                                 | GIPSy: (                                                                        | Genomic Isla | nd Predi                 | ction So       | ftware                         |        |             |       |                 |                   | -                                      |                 |
|----------------------------------------------------------------------------------------------------|----------------------------------------------------------------------------------------------------|---------------------------------------------------------------------------------|-----------------------------------------------------------------|---------------------------------------------------------------------------------|--------------|--------------------------|----------------|--------------------------------|--------|-------------|-------|-----------------|-------------------|----------------------------------------|-----------------|
| - spondonoid                                                                                         | 8S                                                                                                    |                                                                                 |                                                                 |                                                                                 |              |                          |                |                                |        |             |       |                 |                   |                                        |                 |
| ep 1 Step 2                                                                                          | Step 3                                                                                                    | Step 4 Step 5                                                                   | Step 6                                                          | Step 7 Step 8                                                                   | ;            |                          |                |                                |        |             |       |                 |                   |                                        |                 |
| erform recip                                                                                         | rocal Blasts                                                                                                    | between ger                                                                     | nomes                                                           |                                                                                 |              |                          |                |                                |        |             |       |                 |                   |                                        |                 |
| Users\Siomar\                                                                                        | \GIP Sy\Depend                                                                                                    | encies\blast\bir                                                                | \blastall.exe                                                   | •                                                                               |              |                          |                |                                |        |             |       |                 |                   |                                        |                 |
| erform reciproc                                                                                      | cal BLASTp an                                                                                                    | alyses between                                                                  | CDSs of que                                                     | ery and subject ge                                                              | nomes 0.00   | 001 R                    | un             | Visualize                      |        |             |       |                 |                   |                                        |                 |
| Query ID                                                                                             |                                                                                                    |                                                                                 | Subject                                                         | ID                                                                              |              | %ID                      | Alignm.        | Mismat                         | Gap O. | Q.Start     | Q.End | S.Start         | S.End             | E-valu                                 | e bit so        |
|                                                                                                    |                                                                                                    |                                                                                 |                                                                 |                                                                                 |              |                          |                |                                |        |             |       |                 |                   |                                        |                 |
|                                                                                                    |                                                                                                    |                                                                                 |                                                                 |                                                                                 |              | _                        |                |                                |        |             |       |                 |                   |                                        |                 |
|                                                                                                    |                                                                                                    |                                                                                 |                                                                 |                                                                                 |              | _                        |                |                                |        |             |       |                 |                   |                                        |                 |
|                                                                                                    |                                                                                                    |                                                                                 |                                                                 |                                                                                 |              |                          |                |                                |        |             |       |                 |                   |                                        |                 |
|                                                                                                    |                                                                                                    |                                                                                 |                                                                 |                                                                                 |              | _                        |                |                                |        |             |       |                 |                   |                                        |                 |
|                                                                                                    |                                                                                                    |                                                                                 |                                                                 |                                                                                 |              | _                        |                |                                |        |             |       |                 |                   |                                        |                 |
|                                                                                                    |                                                                                                    |                                                                                 |                                                                 |                                                                                 |              | _                        |                |                                |        |             |       |                 | -                 |                                        |                 |
|                                                                                                    |                                                                                                    |                                                                                 |                                                                 |                                                                                 |              | _                        | -              |                                |        |             |       |                 |                   |                                        |                 |
|                                                                                                    |                                                                                                    |                                                                                 |                                                                 |                                                                                 |              |                          |                |                                |        |             |       |                 |                   |                                        |                 |
|                                                                                                    |                                                                                                    |                                                                                 |                                                                 |                                                                                 |              | _                        |                |                                |        |             |       |                 |                   |                                        |                 |
|                                                                                                    |                                                                                                    |                                                                                 |                                                                 |                                                                                 |              | _                        |                |                                |        |             |       |                 |                   |                                        |                 |
|                                                                                                    |                                                                                                    |                                                                                 |                                                                 |                                                                                 |              |                          |                |                                |        |             |       |                 |                   |                                        |                 |
| < Previous                                                                                           |                                                                                                    |                                                                                 |                                                                 |                                                                                 |              |                          |                |                                |        |             |       |                 |                   |                                        | Ne              |
| - Tronouo                                                                                            |                                                                                                    |                                                                                 |                                                                 |                                                                                 |              |                          |                |                                |        |             |       |                 |                   |                                        |                 |
|                                                                                                    |                                                                                                    |                                                                                 |                                                                 |                                                                                 |              |                          |                |                                |        |             |       |                 |                   |                                        |                 |
|                                                                                                    |                                                                                                    |                                                                                 |                                                                 |                                                                                 |              |                          |                |                                |        |             |       |                 |                   |                                        |                 |
|                                                                                                    |                                                                                                    |                                                                                 |                                                                 | GIPSy: (                                                                        | Genomic Isla | nd Predi                 | ction So       | ftware                         |        |             |       |                 |                   | _                                      |                 |
| Dependencie                                                                                          | es                                                                                                    |                                                                                 |                                                                 | GIPSy: (                                                                        | Genomic Isla | nd Predi                 | ction So       | ftware                         |        |             |       |                 |                   | -                                      |                 |
| Dependencie                                                                                          | es<br>  Step 3   1                                                                                                    | Step 4 / Step 5                                                                 | Step 6                                                          | GIPSy: (<br>Step 7 / Step 8                                                     | Genomic Isla | nd Predi                 | ction So       | ftware                         |        |             |       |                 |                   | -                                      |                 |
| Dependencie<br>ep 1   Step 2                                                                         | es<br>  Step 3   !                                                                                                    | Step 4 Y Step 5                                                                 | Step 6                                                          | GIPSy: (<br>Step 7   Step 8                                                     | Genomic Isla | nd Predi                 | ction So       | ftware                         |        |             |       |                 |                   | -                                      |                 |
| Dependencie<br>ep 1 / Step 2<br>erform recipi<br>Users\Siomar\                                       | es<br>Step 3 Step 3 Step 3 Step 3 Step 3 Step 3 Step 3 Step 3 Step 5 Step 5                                                                                                    | Step 4 / Step 5<br>between ger<br>lencies\blast\bir                             | Step 6<br>Tomes                                                 | GIPSy: (<br>Step 7   Step 8                                                     | Genomic Isla | nd Predi                 | ction So       | ftware                         |        |             |       |                 |                   | -                                      |                 |
| Dependencie<br>ep 1 Step 2<br>erform recipi<br>Users\Siomar\<br>inform recipirod                     | es<br>Step 3 5<br>rocal Blasts<br>(GIP Sy\Depend<br>cal BLASTp an                                                                                                    | Step 4 / Step 5<br>between ger<br>enciesüblastübir<br>alyses between            | Step 6<br>Nomes<br>Nblastall.exe                                | GIPSy: (<br>Step 7 Step 8<br>e<br>ery and subject ge                            | Genomic Isla | nd Predi                 | ction So       | ftware<br>Visualize            |        |             |       | Runn            | ng! Ple           | -<br>ase wai                           | . <b>-</b>      |
| Dependencie<br>ep 1 Step 2<br>erform recipi<br>Users\Siomar\<br>erform reciproc<br>Query ID          | es<br>Step 3 1<br>rocal Blasts<br>(GIP SylDepend<br>cal BLASTp an                                                                                                    | Step 4 / Step 5<br>between ger<br>lencies\blast\bin<br>alyses between           | Step 6<br>Tomes<br>Vblastall.exe<br>CDSs of que<br>Subject II   | GIPSy; (<br>Step 7 / Step 8<br>e<br>ery and subject ge<br>D                     | Genomic Isla | nd Predi                 | ction So<br>un | ftware<br>Visualize<br>Mismat  | Gap O  | Q.Start     | Q.End | Runn<br>S.Start | ng! Ples          | ase wai<br>E-value                     | t!<br>bit scor  |
| Dependencie<br>ep 1 Step 2<br>erform recipi<br>Users\Siomar\<br>rform recipiroo<br>Query ID          | es<br>Step 3 1<br>rocal Blasts<br>VGIP Sy\Depend<br>cal BLASTp an                                                                                                    | Step 4 Step 5<br>between ger<br>enciesüblastübir<br>alyses between              | Step 6<br>Tomes<br>Ublastall.exe<br>CDSs of que<br>Subject II   | GIPSy: (                                                                        | Genomic Isla | nd Predi<br>001 R        | un Alignim     | ftware<br>Visualize<br>Mismat. | Gap O  | Q.Start     | Q.End | Runn<br>S.Start | ng! Ple<br>S.End  | ase wai<br>E-value                     | t!<br>bit scor  |
| Dependencie<br>2p 1 Step 2<br>2rform recipi<br>Users\Siomar\<br>rform reciproc<br>Query ID           | es<br>Step 3 ?<br>rocal Blasts<br>VGIP SylDepend<br>cal BLASTp an                                                                                                    | Step 4 Step 5<br>between ger<br>denciesüblastübir<br>alyses between             | i Step 6<br>iomes<br>iblastall.exe<br>CDSs of que<br>Subject II | GIPSy: (                                                                        | Genomic Isla | nd Predi                 | un Alignm      | ftware<br>Visualize            | Gap O  | Q.Start     | Q.End | Runn<br>S.Start | ng! Plex<br>S.End | ase wait                               | t!<br>bit scor  |
| Dependencie<br>ap 1 Step 2<br>erform recipionari<br>rform recipionari<br>Query ID                    | es<br>Step 3 1<br>Step 3 1<br>Step 3 1<br>Step 3 1<br>Step 3<br>Step 3 1<br>Step 3 1<br>Step | Step 4 Step 5<br>between ger<br>ienciesüblastübir<br>alyses between             | i Step 6<br>nomes<br>Vblastall.exe<br>CDSs of que<br>Subject II | GIPSy: (<br>Step 7 Step 8<br>ery and subject ge<br>D                            | nomes 0.00   | nd Predi                 | un Alignm      | ftware<br>Visualize<br>Mismat  | Gap O  | Q.Start     | Q.End | Runn<br>S.Start | ng! Ple<br>S.End  | ase wai<br>E-value                     | t!<br>bit scor  |
| Dependencie<br>sp 1 Step 2<br>erform recipio<br>Users\Siomar'<br>rform recipioc<br>Query ID          | es<br>Step 3 1 1<br>rocal Blasts<br>KGIP SylDepend<br>cal BLASTp an                                                                                                    | Step 4 Step 5<br>between ger<br>enciesüblastibir<br>alyses between              | Step 6<br>Nomes<br>Waastall.exe<br>CDSs of que<br>Subject II    | GIPSy: (<br>Step 7 Step 8<br>ery and subject ge<br>D                            | nomes 0.00   | nd Predi<br>001 R<br>%ID | un Alignm      | ftware<br>Visualize            | Gap O  | Q.Start     | Q.End | Runn<br>S.Start | ng! Plex          | ase wai                                | t!<br>bit scor  |
| Dependencie<br>sp 1 Step 2<br>erform recipio<br>Users\Siomar'<br>rform recipioc<br>Query ID          | es<br>Step 3 1 1<br>rocal Blasts<br>KGIP SylDepend<br>cal BLASTp an                                                                                                    | Step 4 / Step 5<br>between ger<br>encies/blastbir<br>alyses between             | Step 6<br>Omes<br>Wastall.exe<br>CDSs of que<br>Subject II      | GIPSy: (<br>Step 7 Step 8<br>ery and subject ge<br>D                            | Genomic Isla | 001 R<br>961D            | un Alignm      | ftware<br>Visualize<br>Mismat  | Gap O  | Q.Start     | Q.End | Runn<br>S.Start | ng! Ple<br>S.End  | ase wai                                | ti<br>bit scor  |
| Dependenck<br>ep 1 Step 2<br>erform recipio<br>ulsers\Siomari<br>urform recipio<br>Query ID          | es<br>Step 3 1 9<br>rocal Blasts<br>VGIP SylDepend<br>cal BLASTp an                                                                                                    | Step 4 / Step 5<br>between ger<br>encies/blast/bir<br>alyses between            | Step 6<br>Nomes<br>Waastall.exe<br>CDSs of que<br>Subject II    | GIPSy: (<br>Step 7 Step 8<br>ery and subject ge<br>D                            | Genomic Isla | nd Predi                 | un Alignm      | ftware<br>Visualize<br>Mismat  | Gap O  | Q.Start     | Q.End | Runn<br>S.Start | ng! Ple<br>S.End  | ase wai                                | t!<br>bit scor  |
| Dependencic<br>ep 1 / Step 2<br>erform recipro<br>erform reciproc<br>Query ID                        | es<br>Step 3 1 1<br>rocal Blasts<br>GIP SylDepend<br>cal BLASTp an                                                                                                    | Step 4 / Step 5<br>between ger<br>enciesblastive<br>alyses between              | Step 6<br>Nomes<br>Watastall.exe<br>CDSs of que<br>Subject II   | GIPSy: (                                                                        | Genomic Isla | nd Predi                 | un Alignm      | ftware<br>Visualize<br>Mismat. | Gap O  | Q.Start<br> | Q.End | Runn<br>S Start | ng! Plex<br>S.End | ase wai                                | t!              |
| Dependencia<br>ep 1 / Step 2<br>erform recipto<br>Guery ID                                           | es<br>Step 3 1<br>rocal Blasts<br>(GP SylOpenda<br>al BLASTp an                                                                                                    | Step 4 Step 5<br>between ger<br>encies/blast/bir<br>alyses between              | Step 6<br>homes<br>Vblastall.exe<br>CDSs of que<br>Subject II   | GIPSy: (<br>Step 7 Step 6<br>ery and subject ge<br>D                            | nomes 0.00   | nd Predi                 | un Alignm      | ftware Visualize               | Gap O  | Q.Start     | Q.End | S Start         | ng! Ple           | E-value                                | ti<br>bit scor  |
| Dependencia<br>ep 1 Step 2<br>erform recipion<br>Ulsers\Siomar\<br>Ulsers\Siomar\<br>Cuery ID        | es<br>Step 3 1 1<br>rocal Blasts<br>GIP SylDepend<br>cal BLASTp an                                                                                                    | Step 4 <sup>7</sup> Step 5<br>between ger<br>encies/blast/bir<br>alyses between | Step 6<br>Iomes<br>Iblastall.exe<br>CDSs of que<br>Subject II   | GIPSy: (<br>Step 7 Step 8<br>erry and subject ge<br>D                           | Senomic Isla | nd Predi                 | un Alignm      | Visualize                      | Gap 0  | Q.Start<br> | Q.End | Runn<br>S Start | ng! Ple<br>S.End  | ase wai                                | tt<br>bit scor  |
| Dependencie<br>ep 1 Step 2<br>erform recipi<br>Users\Siomari<br>utform reciproc<br>Query ID          | es<br>Step 3 7 3<br>rocal Blasts<br>KGIP SyDepend<br>cal BLASTP an                                                                                                    | Step 4   Step 5<br>between ger<br>between seine solution<br>alyses between      | Step 6<br>Domes<br>Viblastall.exe<br>CDSs of que<br>Subject li  | GIPSy: (<br><sup>^</sup> Step 7 <sup>^</sup> Step 8<br>erry and subject ge<br>D | Genomic Isla | nd Predi                 | un Alignim     | Visualize                      | Gap 0  | Q.Start     | Q.End | Runn<br>S Start | ng! Ple<br>S.End  | ase waii                               | tt<br>bit scor  |
| Dependencié<br>ep 1 Step 2<br>erform recipion<br>Users\Siomar'<br>utsers\Siomar'<br>Query ID         | es<br>Step 3 / 1<br>rocal Blasts<br>KGIP SylDepend<br>cal BLASTp an                                                                                                    | Step 4 / Step 5<br>between ger<br>enciesübastibu<br>alyses between              | Step 6<br>Nomes<br>Ublastall.exe<br>CDSs of que<br>Subject II   | GIPSy: (<br>Step 7 Step 8<br>ery and subject ge<br>D                            | Genomic Isla | 001 R 960                | un Alignim     | ftware<br>Visualize            | Gap O  | Q.Start     | Q.End | Runn<br>S.Statt | ingi Ple          | ase wal                                | tt<br>bit scor  |
| Dependencié<br>sp 1   Step 2<br>erform recipion<br>utsers(Slomartsers)<br>rform recipion<br>Query ID | es<br>Step 3 1 2<br>rocal Blasts<br>GGP SyDepend<br>cal BLASTp an                                                                                                    | Step 4 / Step 5<br>between ger<br>enciesblastbild<br>alyses between             | i Step 6<br>homes<br>Ublastall.exe<br>CDSs of que<br>Subject II | GIPSy: (<br>Step 7 Step 8<br>ery and subject ge<br>D                            | Genomic Isla | 001 R<br>991D            | un Alignim     | Visualize<br>Mismat.           | Gap O  | Q.Start     | Q.End | Runn<br>S Start | ing! Ples         | E-value                                | tt<br>bit scor  |
| Dependencia<br>p 1 Step 2<br>erform reciproc<br>Query ID                                             | es<br>Step 3 [*]<br>rocal Blasts<br>(GIP Syl0epend<br>cal BLASTp an                                                                                                    | Step 4 / Step 5<br>between ger<br>encies/blast/bit<br>alyses between            | i Step 6<br>Iomes<br>Walastall.exe<br>CDSs of que<br>Subject II | GIPSy: (                                                                        | nomes 0.00   | nd Predi                 | un Alignm.     | ftware<br>Visualize            | Gap O  | Q.Start     | Q.End | Runn<br>S Start | ngt Ple<br>S.End  | ====================================== | ti<br>bit score |

|                 | GIPSy: Genomic Isla                                                  | nd Pred | iction S | oftware   |       |         |       |         |       |         |          | >  |
|-----------------|----------------------------------------------------------------------|---------|----------|-----------|-------|---------|-------|---------|-------|---------|----------|----|
| le Dependenc    | ies                                                                  |         |          |           |       |         |       |         |       |         |          |    |
|                 |                                                                      |         |          |           |       |         |       |         |       |         |          |    |
| Step 1 Step 3   | 2 Step 3 Step 4 Step 5 Step 6 Step 7 Step 8                          |         |          |           |       |         |       |         |       |         |          |    |
|                 |                                                                      |         |          |           |       |         |       |         |       |         |          |    |
| Perform reci    | procal Blasts between genomes                                        |         |          |           |       |         |       |         |       |         |          |    |
| C:\Users\Sioma  | r\GIPSv\Dependencies\blast\bin\blastall.exe                          |         |          |           |       |         |       |         |       |         |          |    |
|                 |                                                                      |         |          |           | _     |         | _     |         |       |         |          |    |
| Perform recipro | ocal BLASTp analyses between CDSs of query and subject genomes 0.000 | 001     | Run      | Visualize | •     |         |       |         | Don   | e!      |          |    |
| Query ID        | Subject ID                                                           | %ID     | Alignm.  | Mismat    | Gap O | Q.Start | Q.End | S.Start | S.End | E-va    | bit scor | re |
| b0135           | c0166 R 160235:161524 Hypothetical fimbrial-like protein vadC        | 61%     | 422      | 151       | 11    | 1       | 412   | 22      | 429   | e-180 W | 505      | ٦. |
| b0171           | c0207 F 202030:202755 Uridylate kinase                               | 100%    | 241      | 0         | 7     | 1       | 241   | 22      | 241   | e-180   | 490      |    |
| b0213           | c0250 F 246421:247161 Hypothetical protein vafS                      | 99%     | 240      | 2         | 1     | 1       | 240   | 22      | 246   | e-180   | 492      | Т  |
| b0851           | c0984 F 945559:946281 Oxygen-insensitive NADPH nitroreductase        | 98%     | 240      | 4         | 1     | 1       | 240   | 22      | 240   | e-180   | 491      | 1  |
| 01120           | c1395 F 1323747:1324568 CobB protein                                 | 99%     | 236      | 1         | 9     | 1       | 236   | 22      | 273   | e-180   | 492      | 1  |
| 01606           | c1998 F 1841671:1842393 Hypothetical oxidoreductase ydgB             | 98%     | 240      | 4         | 55    | 1       | 240   | 22      | 240   | e-180   | 491      | 1  |
| b1950           | c2367 F 2174662:2175447 Flagellar biosynthetic protein fliR          | 98%     | 261      | 5         | 1     | 1       | 261   | 22      | 261   | e-180   | 494      | 1  |
| b2144           | c2677 F 2524573:2525292 SanA protein                                 | 100%    | 239      | 0         | 1     | 1       | 239   | 22      | 239   | e-180   | 491      | 1  |
| b2232           | c2774 F 2626420:2627142 3-demethylubiquinone-9 3-methyltransferase   | 98%     | 240      | 3         | 8     | 1       | 240   | 22      | 240   | e-180   | 492      | 1  |
| b2945           | c3531 F 3386299:3387009 Endonuclease I precursor                     | 98%     | 235      | 3         | 18    | 1       | 235   | 22      | 236   | e-180   | 490      | 1  |
| b2958           | c3544 R 3396763:3397482 Hypothetical protein yggN                    | 100%    | 239      | 0         | 18    | 1       | 239   | 22      | 239   | e-180   | 492      | Т  |
| b3141           | c3898 F 3725892:3726659 Putative galactosamine-6-phosphate           | 95%     | 250      | 11        | 3     | 1       | 250   | 22      | 250   | e-180   | 492      | 1  |
| 03208           | c3968 R 3782573:3783301 Monofunctional biosynthetic peptidoglycan    | 98%     | 242      | 3         | 18    | 1       | 242   | 22      | 242   | e-180   | 491      | Т  |
| b3324           | c4095 F 3886957:3887772 Probable general secretion pathway protein   | 96%     | 271      | 10        | 1     | 1       | 271   | 22      | 271   | e-180   | 494      | ٦  |
| b3718           | c4640 R 4399800:4400522 Hypothetical protein yieK                    | 98%     | 240      | 3         | 2     | 1       | 240   | 22      | 240   | e-180   | 491      | Т  |
| b3724           | c4648 R 4407978:4408721 Phosphate transport system protein phoU      | 99%     | 241      | 1         | 1     | 1       | 241   | 22      | 247   | e-180   | 492      |    |
| 04334           | c5417 R 5157844:5158617 Hypothetical protein yjiL                    | 95%     | 254      | 12        | 7     | 1       | 254   | 22      | 256   | e-180   | 492      |    |
| b0306           | c0422 F 406102:406821 Hypothetical protein ykgE                      | 99%     | 239      | 2         | 2     | 1       | 239   | 22      | 239   | e-179   | 489      |    |
| 0524            | c0639 R 622276:622998 UDP-2,3-diacylglucosamine hydrolase            | 98%     | 240      | 4         | 1     | 1       | 240   | 22      | 240   | e-179   | 488      |    |
| b0652           | c0736 R 716589:717314 Glutamate/aspartate transport ATP-binding      | 98%     | 241      | 4         | 13    | 1       | 241   | 22      | 241   | e-179   | 489      |    |
| p1194           | c1644 R 1480891:1481625 Hypothetical protein ycgR                    | 96%     | 244      | 8         | 3     | 1       | 244   | 22      | 244   | e-179   | 488      |    |
|                 |                                                                      |         |          |           |       |         |       |         |       |         |          | _  |
| < Previous      |                                                                      |         |          |           |       |         |       |         |       |         | Next     | >  |

# 2.8 Step 7

On Step 7, you may choose the e-value for tRNA prediction using HMMer. The standard value is 0.0001. After choosing the e-value, run the analyses and click visualize in order to see the results.

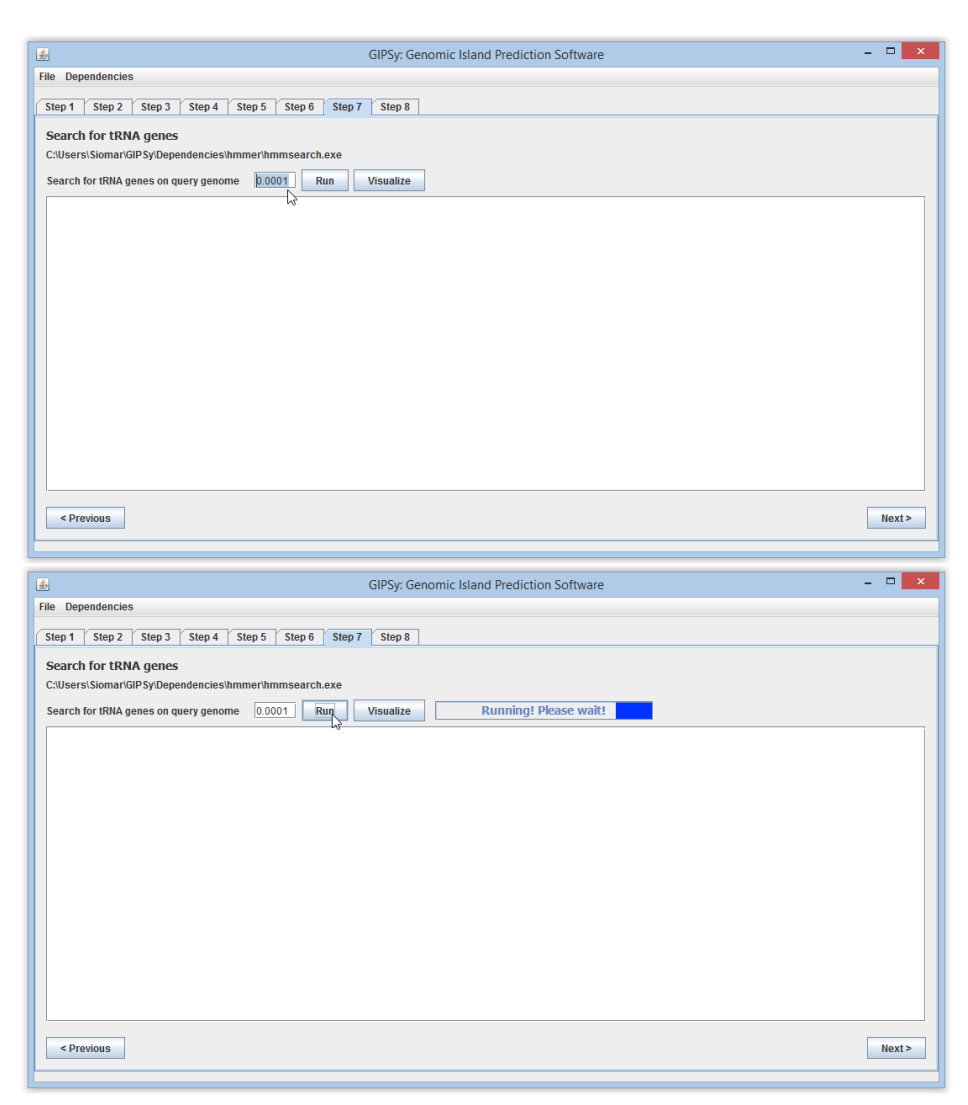

| 6           |                   |             |               | GIPSy: Ger    | nomic Island Prediction Software | - 🗆 🗙  |
|-------------|-------------------|-------------|---------------|---------------|----------------------------------|--------|
| ile Depend  | tencies           |             |               |               |                                  |        |
|             |                   |             |               |               |                                  |        |
| Step 1 S    | tep 2 Step 3      | Step 4 St   | ep 5 Step 6   | Step 7 Step 8 |                                  |        |
|             |                   |             |               |               |                                  |        |
| Search fo   | or tRNA genes     |             |               |               |                                  |        |
| C:\Users\Si | omar\GIP Sy\Depen | dencies\hmr | ner\hmmsearch | .exe          |                                  |        |
| 0 C         |                   |             |               |               | Densel                           |        |
| Search for  | tKNA genes on que | ery genome  | 0.0001        | un visualize  | Done:                            |        |
| #Parsed Fil | le                |             |               | 15            |                                  | ·      |
| 1           | tRNA              | 236817      | 236889        | Forward       |                                  |        |
| 2           | tRNA              | 236911      | 236976        | Forward       |                                  |        |
| 3           | tRNA              | 240329      | 240405        | Forward       |                                  |        |
| 4           | tRNA              | 248554      | 248630        | Forward       |                                  |        |
| 5           | <b>tRNA</b>       | 370224      | 370299        | Forward       |                                  | -      |
| 6           | tRNA              | 627071      | 627147        | Forward       |                                  |        |
| 7           | Broken-tRNA       | 630476      | 630521        | Forward       |                                  |        |
| 8           | tRNA              | 803225      | 803300        | Forward       |                                  |        |
| 9           | <b>tRNA</b>       | 803336      | 803411        | Forward       |                                  |        |
| 10          | tRNA              | 803414      | 803489        | Forward       |                                  |        |
| 11          | tRNA              | 803541      | 803616        | Forward       |                                  |        |
| 12          | tRNA              | 803620      | 803695        | Forward       |                                  |        |
| 13          | tRNA              | 803744      | 803819        | Forward       |                                  |        |
| 14          | tRNA              | 803853      | 803928        | Forward       |                                  |        |
| 15          | tRNA              | 1211153     | 1211228       | Forward       |                                  |        |
| 16          | tRNA              | 1211232     | 1211304       | Forward       |                                  |        |
| 17          | tRNA              | 1342304     | 1342379       | Forward       |                                  |        |
| 18          | tRNA              | 1342388     | 1342463       | Forward       |                                  |        |
| 19          | tRNA              | 1342477     | 1342553       | Forward       |                                  |        |
| 20          | <b>tRNA</b>       | 1902573     | 1902649       | Forward       |                                  | _      |
| 21          | tRNA              | 1902654     | 1902730       | Forward       |                                  |        |
|             |                   |             |               |               |                                  |        |
| < Previo    | us                |             |               |               |                                  | Next > |
|             |                   |             |               |               |                                  | L      |

# 2.9 Step 8

Finally, on Step 8, all the data from the previous steps are used to predict the chosen genomic islands of the given organism. Run the analyses for "Pathogenicity Islands" and click visualize in order to see the results.

|                                                                                                    |                                                                                                    |                                                                                                    |                                                                                                    | GIPSy:                                                                                                    | Genomic                                                                                                    | sland Prediction Software                                                                                                    |                                                                                                    |                                                                                                    |  |  |  |
|----------------------------------------------------------------------------------------------------|----------------------------------------------------------------------------------------------------|----------------------------------------------------------------------------------------------------|----------------------------------------------------------------------------------------------------|----------------------------------------------------------------------------------------------------|----------------------------------------------------------------------------------------------------|----------------------------------------------------------------------------------------------------|----------------------------------------------------------------------------------------------------|----------------------------------------------------------------------------------------------------|--|--|--|
| ile Dependencies                                                                                                    |                                                                                                    |                                                                                                    |                                                                                                    |                                                                                                    |                                                                                                    |                                                                                                    |                                                                                                    |                                                                                                    |  |  |  |
| Step 1 Step 2 Step 3                                                                                                    | Step 4 St                                                                                                    | en 5 Ster                                                                                                    | n 6 Sten                                                                                                    | 7 Step                                                                                                    | R                                                                                                    |                                                                                                    |                                                                                                    |                                                                                                    |  |  |  |
|                                                                                                    |                                                                                                    |                                                                                                    |                                                                                                    |                                                                                                    |                                                                                                    |                                                                                                    |                                                                                                    |                                                                                                    |  |  |  |
| Predict Genomic Islands based on previously identified features                                                                                                    |                                                                                                    |                                                                                                    |                                                                                                    |                                                                                                    |                                                                                                    |                                                                                                    |                                                                                                    |                                                                                                    |  |  |  |
| Pathogenicity Islands                                                                                                    | Run                                                                                                    | Visualize                                                                                                    |                                                                                                    | Runnin                                                                                                    | g <mark>! Plea</mark> se                                                                                                    | wait!                                                                                                    |                                                                                                    |                                                                                                    |  |  |  |
|                                                                                                    |                                                                                                    |                                                                                                    |                                                                                                    |                                                                                                    |                                                                                                    |                                                                                                    |                                                                                                    |                                                                                                    |  |  |  |
| Resistance Islands Run Visualize                                                                                                    |                                                                                                    |                                                                                                    |                                                                                                    |                                                                                                    |                                                                                                    |                                                                                                    |                                                                                                    |                                                                                                    |  |  |  |
| Metabolic Islands Run Visualize                                                                                                    |                                                                                                    |                                                                                                    |                                                                                                    |                                                                                                    |                                                                                                    |                                                                                                    |                                                                                                    |                                                                                                    |  |  |  |
| FIELEDOIIC ISIAITUS                                                                                                    | Dun                                                                                                    | Minualiza                                                                                                    | -                                                                                                    |                                                                                                    |                                                                                                    |                                                                                                    |                                                                                                    |                                                                                                    |  |  |  |
| Symbiotic Islands                                                                                                    | KUII                                                                                                    | visualize                                                                                                    | _                                                                                                    |                                                                                                    |                                                                                                    |                                                                                                    |                                                                                                    |                                                                                                    |  |  |  |
| Putative Genomic Is                                                                                                    | land                                                                                                    | G+C Devi                                                                                                    | Codon U                                                                                                    | Specific                                                                                                    | Hypotheti                                                                                                    | Gene Composition                                                                                                    | Position                                                                                                    | Predictio                                                                                                    |  |  |  |
|                                                                                                    |                                                                                                    |                                                                                                    |                                                                                                    |                                                                                                    |                                                                                                    |                                                                                                    |                                                                                                    |                                                                                                    |  |  |  |
|                                                                                                    |                                                                                                    |                                                                                                    |                                                                                                    |                                                                                                    |                                                                                                    |                                                                                                    |                                                                                                    |                                                                                                    |  |  |  |
|                                                                                                    |                                                                                                    |                                                                                                    |                                                                                                    |                                                                                                    |                                                                                                    |                                                                                                    |                                                                                                    |                                                                                                    |  |  |  |
| 1                                                                                                    |                                                                                                    |                                                                                                    |                                                                                                    |                                                                                                    |                                                                                                    |                                                                                                    |                                                                                                    |                                                                                                    |  |  |  |
|                                                                                                    |                                                                                                    |                                                                                                    |                                                                                                    |                                                                                                    |                                                                                                    |                                                                                                    |                                                                                                    |                                                                                                    |  |  |  |
|                                                                                                    |                                                                                                    |                                                                                                    |                                                                                                    |                                                                                                    |                                                                                                    |                                                                                                    |                                                                                                    |                                                                                                    |  |  |  |
|                                                                                                    |                                                                                                    |                                                                                                    |                                                                                                    |                                                                                                    |                                                                                                    |                                                                                                    |                                                                                                    |                                                                                                    |  |  |  |
|                                                                                                    |                                                                                                    |                                                                                                    |                                                                                                    |                                                                                                    |                                                                                                    |                                                                                                    |                                                                                                    |                                                                                                    |  |  |  |
|                                                                                                    |                                                                                                    |                                                                                                    |                                                                                                    |                                                                                                    |                                                                                                    |                                                                                                    |                                                                                                    |                                                                                                    |  |  |  |
| le Dependencies                                                                                                    |                                                                                                    |                                                                                                    |                                                                                                    | GIPSy:                                                                                                    | Genomic                                                                                                    | sland Prediction Software                                                                                                    |                                                                                                    |                                                                                                    |  |  |  |
| le Dependencies<br>Step 1   Step 2   Step 3  <br>Decedict Concernic Labord                                                                                                    | Step 4 St                                                                                                    | ep 5   Stej                                                                                                    | p6 Step                                                                                                    | GIPSy:                                                                                                    | Genomic<br>B                                                                                                    | sland Prediction Software                                                                                                    |                                                                                                    |                                                                                                    |  |  |  |
| <br> e Dependencies<br> Step 1   Step 2   Step 3  <br> Predict Genomic Islands                                                                                                    | Step 4 St                                                                                                    | ep 5   Stej                                                                                                    | p6 ∕Step<br>ridentifie                                                                                                    | GIPSy:<br>7 Step<br>d feature                                                                                                    | Genomic<br>B                                                                                                    | sland Prediction Software                                                                                                    |                                                                                                    |                                                                                                    |  |  |  |
| ie Dependencies<br>Step 1   Step 2   Step 3  <br>Predict Genomic Islands<br>Pathogenicity Islands                                                                                                    | Step 4 St<br>s based on p<br>Run                                                                                                    | ep 5 Ster<br>previously<br>Visualize                                                                                                    | p 6   Step<br>v identifie                                                                                                    | GIPSy:<br>7 Step :<br>d feature                                                                                                    | Genomic<br><sup>8</sup><br>5<br>Done!                                                                                                    | sland Prediction Software                                                                                                    |                                                                                                    |                                                                                                    |  |  |  |
| le Dependencies<br>Step 1 Step 2 Step 3<br>Predict Genomic Islands<br>Pathogenicity Islands<br>Resistance Islands                                                                                                    | Step 4 St<br>based on<br>Run<br>Run                                                                                                    | ep 5 Stej<br>previously<br>Visualize<br>Visualize                                                                                                    | p 6 Step<br>v identifie                                                                                                    | GIPSy:<br>7 Step f                                                                                                    | Genomic<br>8<br>5<br>Done!                                                                                                    | sland Prediction Software                                                                                                    |                                                                                                    |                                                                                                    |  |  |  |
| ie Dependencies<br>Step 1 Step 2 Step 3<br>Predict Genomic Islands<br>Pathogenicity Islands<br>Resistance Islands                                                                                                    | Step 4 St<br>based on p<br>Run (<br>Run (<br>Run (                                                                                                    | ep 5 / Step<br>previously<br>Visualize<br>Visualize                                                                                                    | p 6   Step<br>v identified                                                                                                    | GIPSy:<br>7 _ Step :<br>d feature                                                                                                    | Genomic<br><sup>8</sup><br>5<br>Done!                                                                                                    | sland Prediction Software                                                                                                    |                                                                                                    | - 0                                                                                                    |  |  |  |
| e Dependencies<br>tep 1 Step 2 Step 3<br>Predict Genomic Islands<br>Pathogenicity Islands<br>Resistance Islands<br>Aetabolic Islands                                                                                                    | Step 4 St<br>based on<br>Run<br>Run<br>Run                                                                                                    | ep 5 / Step<br>previously<br>Visualize<br>Visualize<br>Visualize                                                                                                    | p 6 Step<br>videntifier                                                                                                    | GIPSy:<br>7 Step a<br>d feature                                                                                                    | Genomic<br><sup>8</sup><br>s<br>Done!                                                                                                    | sland Prediction Software                                                                                                    |                                                                                                    |                                                                                                    |  |  |  |
| e Dependencies<br>tep 1 Step 2 Step 3<br>Predict Genomic Islands<br>Pathogenicity Islands<br>Resistance Islands<br>Metabolic Islands<br>Symbiotic Islands                                                                                                    | Step 4 St<br>based on [<br>Run [<br>Run [<br>Run [<br>Run [                                                                                                    | ep 5 / Step<br>previously<br>Visualize<br>Visualize<br>Visualize<br>Visualize                                                                                                    | p 6   Step<br>r identifier                                                                                                    | GIPSy:<br>7 Step :<br>d feature                                                                                                    | Genomic<br>8<br>5<br>Done!                                                                                                    | sland Prediction Software                                                                                                    |                                                                                                    |                                                                                                    |  |  |  |
| Dependencies tep 1 Step 2 Step 3 redict Genomic Islands rathogenicity Islands Resistance Islands Metabolic Islands Symbiotic Islands Putalive Genomic Islands Putalive Genomic Islands                                                                                                    | Step 4 St<br>based on 1<br>Run [<br>Run [<br>Run [<br>Run [<br>iland                                                                                                    | ep 5 Step<br>previously<br>Visualize<br>Visualize<br>Visualize<br>Visualize<br>G+C Devi.                                                                                                    | p 6 Step<br>r identifier                                                                                                    | GIPSy:<br>7 Step :<br>d feature                                                                                                    | Genomic B S Done! Hypotheti                                                                                                    | sland Prediction Software                                                                                                    | Position                                                                                                    | - D                                                                                                    |  |  |  |
| e Dependencies<br>tep 1 Step 2 Step 3<br>Predict Genomic Islands<br>Pathogenicity Islands<br>Resistance Islands<br>Metabolic Islands<br>Symbiotic Islands<br>Putative Genomic Island<br>Senome<br>Putative Genomic Island 1                                                                                                    | Step 4 St<br>based on 1<br>Run [<br>Run [<br>Run [<br>Run ]<br>Run ]                                                                                                    | ep 5 Step<br>previously<br>Visualize<br>Visualize<br>Visualize<br>Visualize<br>G+C Devi<br>10%<br>66%                                                                                                  | p 6 Step<br>v identifies<br>Codon U<br>24%                                                                                                    | GIPSy:<br>7 Step<br>d feature                                                                                                    | Genomic B T Done! Hypotheti 41% 66%                                                                                                    | sland Prediction Software<br>Gene Composition<br>NA<br>c0133-c0139                                                                                                    | Position<br>NA<br>126688.132406                                                                                                    | Predictio.                                                                                                    |  |  |  |
| e Dependencies<br>tep 1 Step 2 Step 3<br>Predict Genomic Islands<br>Pathogenicity Islands<br>Resistance Islands<br>Metabolic Islands<br>Putative Genomic Island 1<br>Putative Genomic Island 1<br>Putat | Step 4 St<br>Stased on 1<br>Run [<br>Run [<br>Run [<br>Run [<br>Iand                                                                                                    | ep 5 Step<br>previously<br>Visualize<br>Visualize<br>Visualize<br>Visualize<br>G+C Devi<br>10%<br>66%<br>21%                                                                                           | p 6 Step<br>y identifier<br>Codon U<br>24%<br>100%<br>66%                                                                                                    | GIPSy:<br>7 Step 1<br>d feature<br>Virulence<br>44%                                                                                    | Genomic<br>8<br>5<br>Done!<br>Hypotheti<br>41%<br>66%<br>76%                                                                                     | Sland Prediction Software Gene Composition NA c0133-c0139 c0253-c0386                                                                                                    | Position<br>NA<br>126688.132406<br>248421.348625                                                                                                    | Predictio<br>NA<br>NA<br>Strong                                                                                                    |  |  |  |
| Dependencies     Tep 1 Step 2 Step 3 Predict Genomic Islands Pathogenicity Islands Resistance Islands Atetabolic Islands Putative Banome Putative Genomic Island 1 Putative Pathogenicity Island 1 Putative Pathogenicity                                                                                                    | Step 4 St<br>based on 1<br>Run [<br>Run [<br>Run ]<br>iland                                                                                                    | ep 5 Step<br>Visualize<br>Visualize<br>Visualize<br>Visualize<br>Visualize<br>Visualize<br>21%<br>66%<br>21%<br>37%<br>60%                                                                             | p 6 Step<br>y identifier<br>codon U<br>24%<br>100%<br>66%<br>37%                                                                                                    | GIPSy:<br>7 Step :<br>d feature:<br>44%<br>33%<br>64%<br>75%                                                                           | Genomic<br>8<br>5<br>Done!<br>Hypotheti<br>41%<br>66%<br>76%<br>50%<br>232                                                                       | Sland Prediction Software                                                                                                    | Position<br>NA<br>126688.132406<br>248421.348625<br>370109.378117<br>296072.96714                                                                                                    | Predictio<br>NA<br>NA<br>Strong<br>Normal                                                                                                    |  |  |  |
|                                                                                                    | Step 4 St<br>Step 4 St<br>Standard Standard | ep 5 Step<br>previously<br>Visualize<br>Visualize<br>Visualize<br>Visualize<br>G+C Devi<br>10%<br>66%<br>21%<br>37%<br>0%                                                                              | p 6 Step<br>r identifier<br>Codon U<br>24%<br>100%<br>66%<br>37%<br>66%<br>37%                                                                                                    | GIPSy:<br>7 Step 1<br>d feature:<br>44%<br>33%<br>64%<br>75%<br>100%                                                                   | Genomic<br>8<br>5<br>Done!<br>Hypotheti<br>41%<br>66%<br>76%<br>50%<br>33%<br>41%                                                                | Gene Composition           NA           c0133-c0139           c0253-c0368           c0291-c0398           c0409-c0414           c0402-c0414           c0402-c0414           c0402-c0414           c0402-c0414                                                                                                    | Position<br>NA<br>126688.132406<br>248421.348625<br>370109.378117<br>388978.395711<br>908853 342509                                                                                                    | Predictio<br>NA<br>NA<br>Strong<br>Normal<br>Normal                                                                                                    |  |  |  |
|                                                                                                    | Step 4 St<br>Step 4 St<br>Standard St<br>Standard St<br>Standard St<br>St<br>St<br>St<br>St<br>St<br>St<br>St<br>St<br>St                                                                                                    | ep 5 Step<br>previously<br>Visualize<br>Visualize<br>Visualize<br>Visualize<br>Visualize<br>S+C Devi<br>10%<br>66%<br>21%<br>37%<br>0%<br>20%<br>13%                                                   | p 6 Step<br>v identifier<br>v identifier<br>v iden | GIPSy:<br>7 Step 1<br>d feature:<br>Virulence<br>44%<br>75%<br>100%<br>77%<br>100%                                                     | Genomic  B  Hypotheti  Hypotheti  Hypotheti  S  Done!  Hypotheti  S  S  S  S  S  S  S  S  S  S  S  S                                             | Sland Prediction Software  Gene Composition N4 c0133-c0139 c0253-c0386 c0391-c0396 c0391-c039 c0391-c039 c0391-c039 c0391-c039 c0391-c039 c0391-c039 c0391-c039 c0391-c039 c0391-c039 c0391-c039 c0391-c039 c0391-c039 c0391-c039 c0391-c039 c0391-c039 c0391-c039 c0391-c039 c0391-c039 c0391-c039 c0391-c039 c0391-c039 c0391-c039 c0391-c039 c0391-c039 c0391-c039 c0391-c039 c0391-c039 c0391-c03 c0391-c039 c0391-c039 c039 c0391-c039  | Position<br>NA<br>126688.132406<br>248421.346625<br>370109.378117<br>388978.395711<br>908853.942509<br>1127423.1241384                                                                                                    | Predictio<br>NA<br>Strong<br>Normal<br>Normal<br>Strone                                                                                                    |  |  |  |
| Dependencies      tep 1 Step 2 Step 3      redict Genomic Islands      athogenicity Islands      esistance Islands      putative Genomic Islands      Putative Genomic Island      Putative Genomic Island 1      utative Pathogenicity Island 1      utative Pathogenicity Island 1      utative Pathogenicity Island 1      utative Pathogenicity Island 1      utative Pathogenicity Island 1      utative Pathogenicity Island 1      utative Pathogenicity Island 1      utative Pathogenicity Island 1      utative Pathogenicity Island 1      utative Pathogenicity Island 1      utative Pathogenicity Island 1                                                                                                    | Step 4 St<br>based on 1<br>Run (<br>Run (<br>Run (<br>iland                                                                                                    | ep 5 Step<br>previously<br>Visualize<br>Visualize<br>Visualize<br>G+C Devi<br>10%<br>66%<br>21%<br>37%<br>0%<br>20%<br>13%                                                                             | p 6 Step<br>r identified<br>Codon U<br>24%<br>100%<br>66%<br>37%<br>66%<br>37%<br>66%<br>63%<br>37%                                                                                                    | GIPSy:<br>7 Step 1<br>d feature:<br>44%<br>33%<br>5%<br>100%<br>77%<br>100%<br>67%                                                     | Genomic<br>8<br><b>Done!</b><br>Hypotheti<br>41%<br>66%<br>76%<br>50%<br>33%<br>41%<br>59%<br>57%                                                | Sland Prediction Software  Gene Composition NA co133-c0139 co253-c0388 co391-c0388 co409-co414 co392-c0392 c1485-c1293 c1400-c1475                                                                                                    | Position<br>NA<br>126688.132406<br>248421.348625<br>370109.378117<br>388978.395711<br>908853.342509<br>1127423.1241384<br>1327847.1373052                                                                                                    | Predictio<br>NA<br>NA<br>Strong<br>Normal<br>Normal<br>Normal<br>Normal<br>Strong<br>Strong                                                                                       |  |  |  |
| Dependencies      tep 1 Step 2 Step 3      redict Genomic Islands      athogenicity Islands      tesistance Islands      tetabolic Islands      putative Genomic Island      Tutative Genomic Island      tutative Genomic Island      tutative Pathogenicity Island      tutative Pathogenicity Island      tutative Pathogenicity Island      tutative Pathogenicity Island      tutative Pathogenicity Island      tutative Pathogenicity Island      tutative Pathogenicity Island      tutative Pathogenicity Island      tutative Pathogenicity Island      tutative Pathogenicity Island      tutative Pathogenicity Island      tutative Pathogenicity Island                                                                                                    | Step 4 St<br>sbased on p<br>Run [<br>Run [<br>Run [<br>Run [<br>Run ]<br>I<br>I<br>I<br>I<br>I<br>I<br>I<br>I<br>I<br>I<br>I<br>I<br>I                                                                                                    | ep 5 Step<br>previously<br>Visualize<br>Visualize<br>Visualize<br>Visualize<br>Visualize<br>Visualize<br>G+C Devi<br>10%<br>66%<br>21%<br>21%<br>21%<br>21%<br>13%<br>21%                              | p 6 Step<br>r identifier<br>Codon U<br>24%<br>100%<br>66%<br>37%<br>66%<br>37%<br>66%<br>72%<br>59%                                                                                                    | GIPSy:<br>7 Step 3<br>d feature<br>44%<br>55%<br>100%<br>77%<br>100%<br>67%                                                            | Genomic<br>8<br>5<br>Done!<br>Hypotheti<br>41%<br>66%<br>50%<br>33%<br>41%<br>59%<br>57%<br>57%                                                  | Gene Composition           NA           00133-00139           00253-00388           00391-00398           00392-00398           00409-00414           00392-00479           0165-01293           01409-01475           01409-01475                                                                                                    | Position<br>NA<br>126688.132406<br>248421.348625<br>370109.378117<br>288978.395711<br>908853.942509<br>1127423.1241384<br>1327847.1373052                                                                                                    | Predictio<br>NA<br>NA<br>Strong<br>Strong<br>Strong<br>Strong<br>Strong<br>NA                                                                                                    |  |  |  |
|                                                                                                    | Step 4 St<br>Step 4 St<br>Run [<br>Run ]<br>Run [<br>Run ]<br>St<br>St<br>St<br>St<br>St<br>St<br>St<br>St<br>St<br>St<br>St<br>St<br>St                                                                                                    | ep 5 Step<br>previously<br>Visualize<br>Visualize<br>Visualize<br>Visualize<br>Visualize<br>Visualize<br>(+C Devi<br>10%<br>66%<br>21%<br>21%<br>13%<br>20%<br>13%<br>21%                              | p 6 Step<br>r identified<br>24%<br>100%<br>66%<br>37%<br>66%<br>37%<br>59%<br>59%<br>58%                                                                                                    | GIPSy:<br>7 Step 1<br>d feature<br>44%<br>33%<br>75%<br>100%<br>67%<br>14%<br>67%                                                      | Genomic<br>8<br>5<br>Done!<br>Hypotheti<br>41%<br>66%<br>76%<br>50%<br>33%<br>41%<br>59%<br>57%<br>39%                                           | Sland Prediction Software  Gene Composition NA 00133-c0139 00253-c0386 00391-c0388 00391-00388 00391-00388 00409-c0414 00322-20879 c1405-c1293 c1400-c1475 c1485-c1507 c1451-c1507 c1451-c1507 c155 c155 c155 c155 c155 c155 c155 c15                                                                                                    | Position<br>NA<br>126638.132406<br>248421.348625<br>370109.378117<br>388978.395711<br>990853.942509<br>1127423.1241384<br>1327847.1373052<br>1377690.1382209<br>1397769.1452493                                                                                            | Predictio<br>NA<br>NA<br>Strong<br>Normal<br>Normal<br>Strong<br>Strong<br>Strong<br>NA<br>NA                                                                                     |  |  |  |
|                                                                                                    | Step 4 St<br>based on p<br>Run (<br>Run (<br>Run )<br>iland                                                                                                    | ep 5 Step<br>previously<br>Visualize<br>Visualize<br>Visualize<br>Visualize<br>Visualize<br>G+C Devi<br>10%<br>66%<br>21%<br>13%<br>21%<br>13%<br>21%<br>53%                                           | p 6 Step<br>r identified<br>Codon U<br>24%<br>100%<br>66%<br>37%<br>66%<br>37%<br>66%<br>37%<br>66%<br>59%<br>59%<br>59%<br>100%                                                                                                    | GIPSy:<br>7 Step 1<br>d feature:<br>44%<br>33%<br>64%<br>75%<br>100%<br>77%<br>100%<br>77%<br>100%<br>15%<br>15%                       | Genomic<br>B<br>Done!<br>Hypotheti<br>41%<br>66%<br>50%<br>33%<br>41%<br>59%<br>57%<br>57%<br>59%<br>100%<br>100%                                | Gene Composition NA 0133-0139 00253-0388 00391-00388 00391-00388 00391-00388 00392-0079 01165-01293 00392-0079 01165-01293 01400-01475 01400-01475 01400-01475 01400-01475 01400-01875 01400-01875 01400-01875 01400-01875 01400-01875 01400-01875 01400-0187 01400-0187 01400-0187 01400-0187 01400-0187 01400-0187 01400-0187 01400-0187 01400-0187 01400-0187 01400-0187 01400-0187 01400-0187 01400-0187 01400-0187 01400-0187 01400-0187 01400-0187 01400-0187 01400-0187 01400-0187 01400-0187 01400-0187 01400-0187 01400-0187 01400-0187 000 000 000 000 000 000 000 000 000 0                                                                                                    | Position<br>NA<br>12688.132406<br>244241.348625<br>2370109.378117<br>388078.395711<br>908853.342509<br>1127423.1241384<br>1327847.13052<br>1377690.1389209<br>1395726.1452493<br>11375525.1728047                                                                          | Predictio<br>NA<br>NA<br>Normal<br>Normal<br>Normal<br>Normal<br>Strong<br>Strong<br>Strong<br>NA<br>NA<br>NA                                                                     |  |  |  |
| e Dependencies tep 1 Step 2 Step 3 redict Genomic Islands Pathogenicity Islands Resistance Islands Metabolic Islands Putalive Genomic Island Putalive Genomic Island Putalive Pathogenicity Island Putalive Pathogenicity Island Putalive Pathogenicy Island Putalive Pathogenicy Island Putalive Pathogenicy Island Putalive Pathogenicy Island                                                                                                    | Step 4 St<br>sbased on p<br>Run [<br>Run ]<br>Run [<br>Run ]<br>land<br>1<br>2<br>3<br>4<br>5<br>5<br>7<br>3                                                                                                    | ep 5 Step<br>previously<br>Visualize<br>Visualize<br>Visualize<br>Visualize<br>Visualize<br>C+C Devi<br>10%<br>66%<br>21%<br>21%<br>20%<br>13%<br>20%<br>13%<br>21%<br>13%<br>20%<br>13%<br>21%<br>33% | p 6 Step<br>y identified<br>Codon U<br>24%<br>66%<br>37%<br>66%<br>37%<br>66%<br>37%<br>68%<br>72%<br>58%<br>100%<br>58%                                                                                                    | GIPSy:<br>7 Step :<br>d feature<br>44%<br>5%<br>100%<br>77%<br>100%<br>67%<br>100%<br>67%<br>100%<br>77%<br>100%<br>77%<br>100%<br>77% | Genomic<br>8<br>5<br>Done!<br>Hypotheti<br>41%<br>66%<br>76%<br>33%<br>41%<br>59%<br>57%<br>74%<br>39%<br>100%<br>44%<br>0%                      | Gene Composition NA OD33-00139 OD33-00139 OD39-00398 OD409-00414 OD392-00398 Od409-00414 C0392-00398 C1400-01475 C1405-C1293 C1400-01475 C1405-01475 C1405-0145 C1405-0145 C1405-0145 C1405-0145 C1405-0145 C1405-0145 C1405-0145 C1405-0145 C1405-0145 C1405-0145 C1405-0145 C1405-0145 C1405-0145 C1405-0145 C1405-0145 C1405-0145 C1405-0145 C1405-0145 C1405-0145 C1405-0145 C1405-0145 C1405-0145 C1405-015 C1405-015 C1405-015 C | Position<br>NA<br>126588.132406<br>24421.348625<br>370109.378117<br>388978.395711<br>990835.342509<br>1127423.241384<br>1327847.1373052<br>1377690.1241384<br>1327847.1373052<br>1397526.1452493<br>11715525.128047<br>11715525.128047                                     | Predictio.<br>NA<br>NA<br>Strong<br>Strong<br>Strong<br>Strong<br>Strong<br>NA<br>Normal<br>NA<br>Normal<br>NA                                                                    |  |  |  |
| le Dependencies Step 1 Step 2 Step 3 Predict Genomic Islands Pathogenicity Islands Resistance Islands Metabolic Islands Putalive Genomic Island 1 Putalive Cenomic Island 1 Putalive Pathogenicity Island 2 Putalive Pathogenicity Island 1 Putalive Pathogenicity Island 2 Putalive Pathogenicity Island 2 Putalive Pathogenicity Island 2 Putalive Pathogenicity Island 2 Putalive Pathogenicity Island 3 Putalive Pathogenicity Island 3 Putalive Pathogenicity Island 3 Putalive Pathogenicity Island 3 Putalive Pathogenicity Island 4 Putalive Genomic Island 4 Putalive Genomic Island 5 Putalive Genomic Island 4 Putalive Genomic Island 5 Putalive Genomic Island 5 Putalive Genom                                                                                                    | Step 4 St<br>Step 4 St<br>Standard Standard | ep 5 Step<br>previously<br>Visualize<br>Visualize<br>Visualize<br>Visualize<br>Visualize<br>S+C Devi<br>10%<br>66%<br>21%<br>37%<br>0%<br>20%<br>13%<br>53%<br>0%<br>53%<br>0%<br>53%<br>0%<br>53%     | p 6 Step<br>r identifier<br>Codon U<br>24%<br>100%<br>66%<br>37%<br>66%<br>37%<br>66%<br>100%<br>58%<br>100%<br>58%<br>100%<br>58%                                                                                                    | GIPSy:<br>7 Step 1<br>d feature<br>44%<br>33%<br>64%<br>75%<br>100%<br>77%<br>100%<br>67%<br>15%<br>77%<br>16%<br>91%                  | Genomic<br>8<br>5<br>Done!<br>Hypotheti<br>41%<br>66%<br>66%<br>66%<br>66%<br>59%<br>57%<br>59%<br>57%<br>74%<br>39%<br>100%<br>44%<br>0%<br>63% | Gene Composition N4 C0132-C0139 C0253-C036 C0391-C0398 C0291-C0398 C0291-C1475 C1480-C1475 C1481-C1507 C1515-C1802 C1685-C1803 C1935-C1643 C1935-C164 C1935-C1643 C1935-C1643 C1935-C1643 C1935-C1643 C1935-C1643 C1935-C1643 C1935-C1643 C1935-C1643 C1935-C1643 C1935-C1643 C1935-C1643 C1935-C1643 C1935-C1643 C1935-C1643 C1935-C164 C1935-C164 C1935-C164 C1935-C164 C1935-C164 C1935-C164 C1935-C164 C1935-C164 C1935-C164 C1935-C164 C1935-C164 C1935-C164 C1935-C164 C1935-C164 C1935-C164 C1935-C164 C1935-C164 C1935-C164 C1935-C164 C1935-C164 C1935-C164 C1955-C164 C1955-C164 C1955-C164 C1955-C164 C1955-C164 C1955-C164 C1955-C164 C1955-C164 C1955 | Position<br>NA<br>12668.122406<br>248421.348625<br>370109.378117<br>388978.395711<br>990853.942509<br>1127423.241384<br>1327847.1373052<br>1127423.241384<br>132769.1452493<br>1715525.1728047<br>1715525.1728047<br>17177183.1787317<br>1796112.1802390<br>2193645.255680 | Predictio<br>NA<br>NA<br>Strong<br>Normal<br>Strong<br>Strong<br>Strong<br>Normal<br>Normal<br>Normal<br>Normal<br>Na<br>Normal<br>Na<br>Na<br>Na<br>Na<br>Na<br>Strong<br>Strong |  |  |  |

# 3. Saving results and exporting additional analyses

After all the analyses have been performed, the results may be saved by clicking "File  $\rightarrow$  Save Results  $\rightarrow$  PAI Results".

| le Dependencies                                                                                                    |                                      |                                                                         |                                                                                     |                                                                                    |                                                                                  |                                                                                                    |                                                                                                    |                                                                                            |  |
|----------------------------------------------------------------------------------------------------|--------------------------------------|-------------------------------------------------------------------------|-------------------------------------------------------------------------------------|------------------------------------------------------------------------------------|----------------------------------------------------------------------------------|----------------------------------------------------------------------------------------------------|----------------------------------------------------------------------------------------------------|--------------------------------------------------------------------------------------------|--|
| ave Results + PAI Results                                                                                                    |                                      | - 5 V 01-1                                                              |                                                                                     | 7 01                                                                               |                                                                                  |                                                                                                    |                                                                                                    |                                                                                            |  |
| xport 🕨 RI Results                                                                                                    | step 4 Ste                           | p 5 Step                                                                | 56 Step                                                                             | / Step a                                                                           | s                                                                                |                                                                                                    |                                                                                                    |                                                                                            |  |
| lose MI Results                                                                                                    | bacad on n                           | roviouch                                                                | idantifia                                                                           | 1 foaturo                                                                          |                                                                                  |                                                                                                    |                                                                                                    |                                                                                            |  |
| Si Realt                                                                                                    |                                      |                                                                         |                                                                                     |                                                                                    |                                                                                  |                                                                                                    |                                                                                                    |                                                                                            |  |
| Sincound                                                                                                    |                                      |                                                                         |                                                                                     |                                                                                    |                                                                                  |                                                                                                    |                                                                                                    |                                                                                            |  |
| Pathogenicity Islands                                                                                                    | Run                                  | Visualize Done!                                                         |                                                                                     |                                                                                    |                                                                                  |                                                                                                    |                                                                                                    |                                                                                            |  |
|                                                                                                    |                                      |                                                                         |                                                                                     |                                                                                    |                                                                                  |                                                                                                    |                                                                                                    |                                                                                            |  |
| Resistance Islands                                                                                                    | Run                                  | Visualize                                                               |                                                                                     |                                                                                    |                                                                                  |                                                                                                    |                                                                                                    |                                                                                            |  |
|                                                                                                    |                                      |                                                                         | _                                                                                   |                                                                                    |                                                                                  |                                                                                                    |                                                                                                    |                                                                                            |  |
| Metabolic Islands                                                                                                    | Run                                  | Visualize                                                               |                                                                                     |                                                                                    |                                                                                  |                                                                                                    |                                                                                                    |                                                                                            |  |
|                                                                                                    |                                      |                                                                         |                                                                                     |                                                                                    |                                                                                  |                                                                                                    |                                                                                                    |                                                                                            |  |
| Symbiotic Islands                                                                                                    | Run                                  | visualize                                                               |                                                                                     |                                                                                    |                                                                                  |                                                                                                    |                                                                                                    |                                                                                            |  |
| Putative Genomic Is                                                                                                    | sland                                | G+C Devi                                                                | Codon U                                                                             | Virulence                                                                          | Hypotheti                                                                        | Gene Composition                                                                                                    | Position                                                                                                    | Predictio                                                                                  |  |
| Conomo                                                                                                    |                                      | 10%                                                                     | 24%                                                                                 | 44%                                                                                | 41%                                                                              | NA                                                                                                    | NA                                                                                                    | NA                                                                                         |  |
| Genome                                                                                                    |                                      |                                                                         |                                                                                     |                                                                                    |                                                                                  |                                                                                                    |                                                                                                    |                                                                                            |  |
| Putative Genomic Island 1                                                                                                    |                                      | 66%                                                                     | 100%                                                                                | 33%                                                                                | 66%                                                                              | c0133-c0139                                                                                                    | 126688132406                                                                                                    | NA                                                                                         |  |
| Putative Genomic Island 1<br>Putative Pathogenicity Island                                                                                                    | 1                                    | 66%<br>21%                                                              | 100%<br>66%                                                                         | 33%<br>64%                                                                         | 66%<br>76%                                                                       | c0133-c0139<br>c0253-c0368                                                                                                    | 126688132406<br>248421348625                                                                                                    | NA<br>Strong                                                                               |  |
| Putative Genomic Island 1<br>Putative Pathogenicity Island<br>Putative Pathogenicity Island                                                                                                    | 1 2                                  | 66%<br>21%<br>37%                                                       | 100%<br>66%<br>37%                                                                  | 33%<br>64%<br>75%                                                                  | 66%<br>76%<br>50%                                                                | c0133-c0139<br>c0253-c0368<br>c0391-c0398                                                                                                    | 126688132406<br>248421348625<br>370109378117                                                                                                    | NA<br>Strong<br>Normal                                                                     |  |
| Putative Genomic Island 1<br>Putative Pathogenicity Island<br>Putative Pathogenicity Island<br>Putative Pathogenicity Island                                                                                                    | 1<br>2<br>3                          | 66%<br>21%<br>37%<br>0%                                                 | 100%<br>66%<br>37%<br>66%                                                           | 33%<br>64%<br>75%<br>100%                                                          | 66%<br>76%<br>50%<br>33%                                                         | c0133-c0139<br>c0253-c0368<br>c0391-c0398<br>c0409-c0414                                                                                                    | 126688.132406<br>248421.348625<br>370109.378117<br>388978.395711                                                                                                    | NA<br>Strong<br>Normal<br>Normal                                                           |  |
| Putative Genomic Island 1<br>Putative Pathogenicity Island<br>Putative Pathogenicity Island<br>Putative Pathogenicity Island<br>Putative Pathogenicity Island                                                                                                    | 1<br>2<br>3<br>4                     | 66%<br>21%<br>37%<br>0%<br>20%                                          | 100%<br>66%<br>37%<br>66%<br>37%                                                    | 33%<br>64%<br>75%<br>100%<br>77%                                                   | 66%<br>76%<br>50%<br>33%<br>41%                                                  | c0133-c0139<br>c0253-c0368<br>c0391-c0398<br>c0409-c0414<br>c0932-c0979                                                                                                    | 126688132406<br>248421348625<br>370109378117<br>388978395711<br>908853942509                                                                                                    | NA<br>Strong<br>Normal<br>Normal<br>Normal                                                 |  |
| Putative Genomic Island 1<br>Putative Pathogenicity Island<br>Putative Pathogenicity Island<br>Putative Pathogenicity Island<br>Putative Pathogenicity Island                                                                                                    | 1<br>2<br>3<br>4<br>5                | 66%<br>21%<br>37%<br>0%<br>20%<br>13%                                   | 100%<br>66%<br>37%<br>66%<br>37%<br>68%                                             | 33%<br>64%<br>75%<br>100%<br>77%<br>100%                                           | 66%<br>76%<br>50%<br>33%<br>41%<br>59%                                           | c0133-c0139<br>c0253-c0368<br>c0391-c0398<br>c0409-c0414<br>c0932-c0979<br>c1165-c1293                                                                                                    | 126688.132406<br>248421.348625<br>370109.378117<br>388978.395711<br>908853.942509<br>1127423.1241384                                                                                                    | NA<br>Strong<br>Normal<br>Normal<br>Strong                                                 |  |
| Putative Genomic Island 1<br>Putative Pathogenicity Island<br>Putative Pathogenicity Island<br>Putative Pathogenicity Island<br>Putative Pathogenicity Island<br>Putative Pathogenicity Island                                                                                                    | 1<br>2<br>3<br>4<br>5<br>6           | 66%<br>21%<br>37%<br>0%<br>20%<br>13%<br>21%                            | 100%<br>66%<br>37%<br>66%<br>37%<br>68%<br>72%                                      | 33%<br>64%<br>75%<br>100%<br>77%<br>100%<br>67%                                    | 66%<br>76%<br>50%<br>33%<br>41%<br>59%<br>57%                                    | c0133-c0139<br>c0253-c0388<br>c0391-c0398<br>c0409-c0414<br>c0932-c0979<br>c1165-c1293<br>c1400-c1475                                                                                       | 126688.132406<br>248421.348625<br>370109.378117<br>388978.395711<br>908853.942509<br>1127423.1241384<br>1327847.1373052                                                                                                    | NA<br>Strong<br>Normal<br>Normal<br>Strong<br>Strong                                       |  |
| Vatative Genomic Island 1<br>Putative Pathogenicity Island<br>Putative Pathogenicity Island<br>Putative Pathogenicity Island<br>Putative Pathogenicity Island<br>Putative Pathogenicity Island<br>Putative Genomic Island 2                                                                                                    | 1<br>2<br>3<br>4<br>5<br>6           | 66%<br>21%<br>37%<br>0%<br>20%<br>13%<br>21%<br>14%                     | 100%<br>66%<br>37%<br>66%<br>37%<br>68%<br>72%<br>59%                               | 33%<br>64%<br>75%<br>100%<br>77%<br>100%<br>67%<br>14%                             | 66%<br>76%<br>50%<br>33%<br>41%<br>59%<br>57%<br>74%                             | c0133-c0139<br>c0253-c0368<br>c0391-c0398<br>c0409-c0414<br>c0932-c0979<br>c1165-c1293<br>c1400-c1475<br>c1481-c1507                                                                        | 126988.132406<br>244421.348625<br>370109.378117<br>388978.395711<br>908853.942509<br>1127423.1241384<br>1327847.1373052<br>1377690.1389209                                                                                         | NA<br>Strong<br>Normal<br>Normal<br>Strong<br>Strong<br>NA                                 |  |
| Vatative Genomic Island 1<br>Putative Pathogenicity Island<br>Putative Pathogenicity Island<br>Putative Pathogenicity Island<br>Putative Pathogenicity Island<br>Putative Pathogenicity Island<br>Putative Genomic Island 2<br>Putative Genomic Island 2                                                                                                    | 1<br>2<br>3<br>4<br>5<br>6<br>7      | 66%<br>21%<br>37%<br>0%<br>20%<br>13%<br>21%<br>14%<br>14%              | 100%<br>66%<br>37%<br>66%<br>37%<br>68%<br>72%<br>59%<br>58%                        | 33%<br>64%<br>75%<br>100%<br>77%<br>100%<br>67%<br>14%<br>62%                      | 66%<br>76%<br>50%<br>33%<br>41%<br>59%<br>57%<br>74%<br>39%                      | 0/133-0/139<br>0/233-0/388<br>0/331-0/398<br>0/409-0/114<br>0/409-0/114<br>0/409-0/114<br>0/1400-0/1475<br>0/1400-0/1475<br>0/140-0/1475                                                    | 126688, 132406<br>248421, 348625<br>370109, 378117<br>388978, 395711<br>90683, 342509<br>1127423, 1241384<br>1327694, 1373062<br>1377690, 1389209<br>1397780, 1452483                                                              | NA<br>Strong<br>Normal<br>Normal<br>Strong<br>Strong<br>NA<br>Normal                       |  |
| Varlative Genomic Island 1<br>Putative Pathogenicity Island<br>Putative Pathogenicity Island<br>Putative Pathogenicity Island<br>Putative Pathogenicity Island<br>Putative Pathogenicity Island<br>Putative Genomic Island 2<br>Putative Pathogenicity Island<br>Putative Cenomic Island 3                                                                  | 1<br>2<br>3<br>4<br>5<br>6<br>7      | 66% 21% 37% 0% 20% 13% 21% 14% 17% 53%                                  | 100%<br>66%<br>37%<br>66%<br>37%<br>68%<br>72%<br>59%<br>58%<br>100%                | 33%<br>64%<br>75%<br>100%<br>77%<br>100%<br>67%<br>14%<br>62%<br>15%               | 66%<br>76%<br>50%<br>33%<br>41%<br>59%<br>57%<br>74%<br>39%<br>100%              | cb133-cb139<br>cb233-cb388<br>cb391-cb398<br>cb409-cb144<br>cb932-cb79<br>c1185-c1293<br>c1400-c1475<br>c1401-c1507<br>c1481-c1507<br>c1515-c1602<br>c1581-c1893                            | 126688.122406<br>224421.346825<br>370109.378117<br>308078.396711<br>90883.942509<br>1127423.1241384<br>1127429.1241384<br>11377800.1308209<br>11395728.1452493<br>1175528.1452493                                                  | NA<br>Strong<br>Normal<br>Normal<br>Strong<br>Strong<br>NA<br>Normal<br>NA                 |  |
| Variative Genomic Island 1<br>Putative Pathogenicity Island<br>Putative Pathogenicity Island<br>Putative Pathogenicity Island<br>Putative Pathogenicity Island<br>Putative Pathogenicity Island<br>Putative Pathogenicity Island<br>Putative Genomic Island 2<br>Putative Genomic Island 3<br>Putative Genomic Island 3                                     | 1<br>2<br>3<br>4<br>5<br>6<br>7<br>8 | 66% 21% 37% 0% 20% 13% 21% 14% 17% 53% 0%                               | 100%<br>66%<br>37%<br>66%<br>37%<br>68%<br>72%<br>59%<br>59%<br>58%<br>100%<br>77%  | 33%<br>64%<br>75%<br>100%<br>77%<br>100%<br>67%<br>14%<br>62%<br>15%<br>77%        | 66%<br>76%<br>50%<br>33%<br>41%<br>59%<br>57%<br>74%<br>39%<br>100%<br>44%       | 0133-0139<br>0023-01398<br>0023-01398<br>0039-00414<br>0032-00799<br>01485-01293<br>01495-01475<br>0149-01475<br>0149-01475<br>01516-01602<br>01516-01602<br>01516-01893<br>0133-01943      | 126688, 132406<br>248421, 348625<br>370109, 378117<br>308078, 35711<br>908853, 942509<br>1127423, 1241384<br>13274847, 1373052<br>1377690, 1389209<br>1377690, 1389209<br>1375728, 1452483<br>1775528, 1728047<br>1777183, 1787317 | NA<br>Strong<br>Normal<br>Normal<br>Strong<br>Strong<br>NA<br>Normal<br>NA<br>Normal       |  |
| Valative Genomic Island 1<br>Putative Pathogenicity Island<br>Putative Pathogenicity Island<br>Putative Pathogenicity Island<br>Putative Pathogenicity Island<br>Putative Pathogenicity Island<br>Putative Genomic Island 2<br>Putative Genomic Island 2<br>Putative Pathogenicity Island<br>Putative Pathogenicity Island<br>Putative Pathogenicity Island | 1<br>2<br>3<br>4<br>5<br>6<br>7<br>8 | 66%<br>21%<br>37%<br>0%<br>20%<br>13%<br>21%<br>14%<br>53%<br>0%<br>33% | 100%<br>66%<br>37%<br>66%<br>37%<br>68%<br>72%<br>59%<br>58%<br>100%<br>77%<br>100% | 33%<br>64%<br>75%<br>100%<br>77%<br>100%<br>67%<br>14%<br>62%<br>15%<br>77%<br>16% | 66%<br>76%<br>50%<br>33%<br>41%<br>59%<br>57%<br>74%<br>39%<br>100%<br>44%<br>0% | 0133-0139<br>00233-01398<br>00391-00398<br>00409-00414<br>00409-00414<br>00409-00414<br>01405-01293<br>01400-01475<br>01408-01475<br>01408-01475<br>01481-01693<br>0135-01943<br>0135-01943 | 126688.122406<br>224421.346825<br>370109.378117<br>308078.396711<br>908853.942509<br>1127423.1241384<br>1137780.1380209<br>11395728.1452493<br>1135728.1452493<br>1175528.1728047<br>1175528.1728047<br>1175528.1783.1787317       | NA<br>Strong<br>Normal<br>Normal<br>Strong<br>Strong<br>NA<br>Normal<br>NA<br>Normal<br>NA |  |

Also, the results for each intermediary step may also be exported in "File  $\rightarrow$  Export".

| 4                               | 2                                                  |                                                        |           |         |               |                      | GIPSy:           | Genomic     | Island Prediction Software |                 | - 🗆 🗙  |  |  |  |
|---------------------------------|----------------------------------------------------|--------------------------------------------------------|-----------|---------|---------------|----------------------|------------------|-------------|----------------------------|-----------------|--------|--|--|--|
| F                               | ile Dependen                                       | cies                                                   |           |         |               |                      |                  |             |                            |                 |        |  |  |  |
|                                 | Save Results >                                     |                                                        |           |         |               |                      |                  |             |                            |                 |        |  |  |  |
|                                 | Stop 1 b Oungr Lines   Step 5 Step 6 Step 7 Step 8 |                                                        |           |         |               |                      |                  |             |                            |                 |        |  |  |  |
|                                 | xport /                                            | Step 1 P                                               | Quer      | yries v |               | <b>F</b> (1)         |                  |             |                            |                 |        |  |  |  |
|                                 | lose                                               | e Step 2 Subject riles Subject . Jaa rile ied features |           |         |               |                      |                  |             |                            |                 |        |  |  |  |
|                                 |                                                    | Step 3 🕨                                               |           |         | Subjectfna    | ubjectfna File       |                  |             |                            |                 |        |  |  |  |
|                                 | Pathogenic                                         | Step 4 ►                                               | ls l      | Run     | Subjectffn    | ubjectffn File Done! |                  |             |                            |                 |        |  |  |  |
|                                 | rutilogenie                                        | Step 5 +                                               | ۲. T      |         | Subjectem     | Subjectembl File     |                  |             |                            |                 |        |  |  |  |
|                                 | Resistance                                         | Step 6 F                                               |           | Run     | Subject - abl |                      |                  |             |                            |                 |        |  |  |  |
|                                 |                                                    | Stop 7 h                                               | · ۱       |         | oubject ign   |                      |                  |             |                            |                 |        |  |  |  |
|                                 | Metabolic Is                                       | dande                                                  |           | Run     | Visualize     |                      |                  |             |                            |                 |        |  |  |  |
|                                 | Pictubolic 12                                      | aunus                                                  |           |         |               | _                    |                  |             |                            |                 |        |  |  |  |
|                                 | Symbiotic Islands Run Visualize                    |                                                        |           |         |               |                      |                  |             |                            |                 |        |  |  |  |
|                                 | Puta                                               | land                                                   | G+C Devi. | Codon U | Virulence     | Hypotheti            | Gene Composition | Position    | Predictio                  |                 |        |  |  |  |
|                                 | Genome                                             |                                                        | 10%       | 24%     | 44%           | 41%                  | NA               | NA          | NA 🔺                       |                 |        |  |  |  |
|                                 | Putative Geno                                      | mic Island                                             | 1         |         | 66%           | 100%                 | 33%              | 66%         | c0133-c0139                | 126688132406    | NA     |  |  |  |
|                                 | Putative Patho                                     | genicity Isl                                           | land 1    |         | 21%           | 66%                  | 64%              | 76%         | c0253-c0368                | 248421348625    | Strong |  |  |  |
|                                 | Putative Patho                                     | genicity Isl                                           | land 2    |         | 37%           | 37%                  | 75%              | 50%         | c0391-c0398                | 370109378117    | Normal |  |  |  |
|                                 | Putative Patho                                     | genicity Isl                                           | land 3    |         | 0%            | 66%                  | 100%             | 33%         | c0409-c0414                | 388978395711    | Normal |  |  |  |
|                                 | Putative Patho                                     | genicity Isl                                           | land 4    |         | 20%           | 37%                  | 77%              | 41%         | c0932-c0979                | 908853942509    | Normal |  |  |  |
| Putative Pathogenicity Island 5 |                                                    |                                                        |           |         | 13%           | 68%                  | 100%             | 59%         | c1165-c1293                | 11274231241384  | Strong |  |  |  |
| Putative Pathogenicity Island 6 |                                                    |                                                        |           |         | 21%           | 72%                  | 67%              | 57%         | c1400-c1475                | 13278471373052  | Strong |  |  |  |
| Putative Genomic Island 2       |                                                    |                                                        |           |         | 14%           | 59%                  | 14%              | 74%         | c1481-c1507                | 13776901389209  | NA     |  |  |  |
| Putative Pathogenicity Island 7 |                                                    |                                                        |           |         | 17%           | 58%                  | 62%              | 39%         | c1515-c1602                | 13957261452493  | Normal |  |  |  |
|                                 | Putative Geno                                      | mic Island                                             | 3         |         | 53%           | 100%                 | 15%              | 100%        | c1881-c1893                | 17155251728047  | NA     |  |  |  |
|                                 | Putative Patho                                     | genicity Isl                                           | land 8    |         | 0%            | 77%                  | 77%              | 44%         | c1935-c1943                | 17771831787317  | Normal |  |  |  |
| Putative Genomic Island 4       |                                                    |                                                        |           | 33%     | 100%          | 16%                  | 0%               | c1955-c1960 | 17961121802390             | NA              |        |  |  |  |
| Putative Pathonenicity Island 9 |                                                    |                                                        |           |         | 51%           | 61%                  | 91%              | 63%         | r2392-r2438                | 2193646 2250680 | Strong |  |  |  |
|                                 | < Previous                                         |                                                        |           |         |               |                      |                  |             |                            |                 |        |  |  |  |

# 4. TroubleShooting

# 4.1 GIPSy breaks at step 5 on Linux

If GIPSy returns an error message at step 5 on Linux, there is probably a limitation on the number of files submitted to blastp. In order to circumvent this problem, please try increasing the ulimit. In Ubuntu, you must modify /etc/security/limits.conf. In a terminal, type:

#### sudo gedit /etc/security/limits.conf

Then, before the end of file, add the following lines:

\* soft nofile 40000 \* hard nofile 40000 # End of file

Also, you need to modify the following just before the end of file:

sudo gedit /etc/pam.d/common-session\*

session required pam\_limits.so

# end of pam-auth-update config

Finally, restart your machine and test your new ulimit typing on the terminal:

ulimit -n

### 4.2 GIPSy breaks at steps 4 and 7 on Linux

In this version of GIPSy, we used a 32 bits version of hmmer, which prevents it from working properly on some Linux distributions. We are currently working to update the dependencies package; however, this problem may also be circumvented by installing some 32 bits libraries. On Ubuntu, open a terminal and type:

sudo apt-get install libgtk2.0-0:i386 libnss3-1d:i386 libnspr4-0d:i386 lib32nss-mdns libxml2:i386 libstlc++6:i386

#### 4.3 GIPSy breaks at steps 3 to 7 on Linux

Finally, when the files or their paths have spaces in their names, the third-party software may not work properly. We tried to circumvent this the most as possible. However, the command formatdb from blast is still not working fine. So, in order to circumvent this problem, avoid any space in the names of files.

Wrong: Corynebacterium pseudotuberculosis 1002.gbk

Right: Corynebacterium\_pseudotuberculosis\_1002.gbk

Also, be sure that the complete path does not have any spaces in names.

Wrong: /home/siomar/gipsy folder/Corynebacterium.gbk

Right: /home/siomar/gipsy\_folder/Corynebacterium.gbk

# 5. Acknowledgments

We would like to kindly thank Taryn Takebayashi for sharing her experience with the software and also for providing a valuable feedback on the problems from sections 4.1 and 4.2.